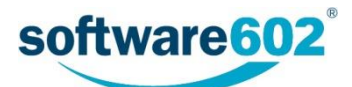

# FormFlow 10.2 Řízená dokumentace

Uživatelská a administrátorská příručka

Aktualizováno: 6.6.2018

# Obsah

| For        | mFlow 1          | 0.2 Řízená dokumentace                    | . 1          |
|------------|------------------|-------------------------------------------|--------------|
| Obs        | ah               |                                           | . 2          |
| 1          | Úvod .           |                                           | . 4          |
| 1.1        | Sekve            | nční a paralelní proces                   | 4            |
| 1.2        | Propo            | jení se spisovou službou                  | 4            |
| 1.3        | Dopln            | ěk FormFlow Office Extension              | 4            |
| 2          | Form             | uláře pro správu řízené dokumentace       | 6            |
| ∠<br>2 1   | Vznik            | dokumentu                                 | . 0<br>6     |
| 2.1        | 2 1 1            | Nunleňtů s dokumentu                      | 0<br>ء       |
|            | 2.1.1            | Nastavení revizní skupiny                 | 0<br>م       |
|            | 2.1.2            |                                           | 0<br>ד       |
|            | 2.1.5            | Komentáře                                 | /<br>م       |
|            | 2.1.4            |                                           | o<br>و       |
|            | 2.1.5            | Dředání formuláře jinému uživateli        | ٥<br>و       |
|            | 2.1.0            |                                           | ٥<br>و       |
|            | 2.1.7            |                                           | ه<br>۵       |
|            | 2.1.0            |                                           | و<br>م       |
| <b>~</b>   | 2.1.9<br>Schvál  | ení dokumentu                             | 9<br>11      |
| 2.2        | 2 2 4            | Nanlažní údziů o dokumentu                | . I I<br>1 1 |
|            | 2.2.1            | Vypineni udaju o dokumentu                | 11.<br>12    |
|            | 2.2.2            | Nastaveni schvalovaci skupiny             | ۲۲.<br>۲۵    |
|            | 2.2.5            | Externi vyjau eni.                        | ۲۲.<br>۲۵    |
|            | 2.2.4            | Příložoné souhory                         | 12.<br>12    |
|            | 2.2.5            |                                           | 12.<br>12    |
|            | 2.2.0            |                                           | د1.<br>11    |
|            | 2.2.1            |                                           | .14<br>11    |
|            | 2.2.0            |                                           | .14<br>15    |
|            | 2.2.9            | Vyžiaceni prubenu schvalovani             | .15<br>15    |
| <b>っ</b> っ | 2.2.10<br>Stížno | vynzeni dokumentu                         | 12.<br>16    |
| 2.5        | 2 2 4            | Nunlační údziů o dokumentu                | .10<br>16    |
|            | 2.3.1            | Vypineni udaju o dokumentu                | 01.<br>17    |
|            | 2.3.2            |                                           | .17          |
|            | 2.3.3            |                                           | 10           |
|            | 2.3.4            | Prilozene soudory                         | ٥L.<br>۱۵    |
|            | 2.3.5            |                                           | ٥L.<br>۱۵    |
|            | 2.3.0            | Predani Jinemu autorovi                   | ٥L.<br>۱۵    |
|            | 2.3.7            | Schvalovani formulare                     | .19          |
|            | 2.3.8            |                                           | .19<br>20    |
| 2 4        | 2.3.9            | vyrizeni dokumentu                        | .20<br>21    |
| 2.4        | vyrize           |                                           | ۲۲.<br>۲۵    |
|            | ∠.4.⊥<br>ว / ว   | vypinem uuaju o uokumentu                 | 12.<br>רכ    |
|            | 2.4.2            | Nastaveni schvalovaci skupiny             | 22.<br>حد    |
|            | 2.4.3            | Priudvani schvalovalelu v prubenu pročesu | 22.<br>دد    |
|            | 2.4.4            |                                           | 23.          |
|            | 2.4.5            |                                           | .23          |

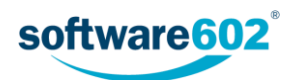

|            | 2.4.6   | Předání jinému autorovi                                     | 23         |
|------------|---------|-------------------------------------------------------------|------------|
|            | 2.4.7   | Schvalování formuláře                                       | 24         |
|            | 2.4.8   | Vyznačení průběhu schvalování                               | 24         |
|            | 2.4.9   | Vyřízení dokumentu                                          | 25         |
| 2.5        | Podpis  | sová kniha                                                  | 26         |
|            | 2.5.1   | Vyplnění údajů o dokumentu či dokumentech                   | 26         |
|            | 2.5.2   | Nastavení podepisovací cesty                                | 26         |
|            | 2.5.3   | Přidávání schvalovatelů v průběhu procesu                   | 27         |
|            | 2.5.4   | Přiložené soubory                                           | 27         |
|            | 2.5.5   | Ovládání formuláře                                          | 28         |
|            | 2.5.6   | Předání jinému zadavateli                                   | 28         |
|            | 2.5.7   | Schvalování formuláře – podepisování                        | 28         |
|            | 2.5.8   | Vyznačení průběhu schvalování                               | 29         |
|            | 2.5.9   | Vyřízení dokumentu                                          | 29         |
| 2.6        | Distrib | buce dokumentace                                            | 31         |
|            | 2.6.1   | Vyplnění údajů o dokumentu                                  | 31         |
|            | 2.6.2   | Nastavení distribuční skupiny                               | 31         |
|            | 2.6.3   | Skupiny pro nově založené uživatele                         | 32         |
|            | 2.6.4   | Přiložené soubory                                           | 32         |
|            | 2.6.5   | Ovládání formuláře                                          | 33         |
|            | 2.6.6   | Předání jinému autorovi                                     | 33         |
|            | 2.6.7   | Distribuce formuláře                                        | 33         |
|            | 2.6.8   | Následná distribuce                                         | 34         |
|            | 2.6.9   | Vyznačení průběhu distribuce                                | 34         |
|            | 2.6.10  | Vyřízení dokumentu                                          | 34         |
| 3          | Nastav  | /ení                                                        |            |
| 3.1        | Výběr   | subiektu                                                    |            |
| 3.2        | Nastav  | vení                                                        | 37         |
| 0          | 3 2 1   | Vytvoření či editace nastavení formuláře                    | 38         |
|            | 3.2.2   | Konfigurace                                                 | 38         |
| 3.3        | Editoř  | i globálních skupin                                         | 39         |
| 3.4        | E-mail  | ové šablony                                                 | 40         |
| 25         | Úlohy   |                                                             |            |
| 3.J<br>2.G | Nacto   | voní pro procesu                                            | ++41<br>۱۵ |
| 5.0<br>2.7 | NdSld   | í a Clabální alwainy                                        | 42         |
| 3.7        | viastn  | Ta Giobaini skupiny                                         | 43         |
|            | 3.7.1   | Prohlizeni skupin                                           |            |
|            | 3.7.2   | Vytvoreni nove skupiny                                      | 45         |
|            | 3./.3   | Prirazeni subjektu skupine                                  | 45         |
|            | 3.7.4   | Prirazeni procesu skupine                                   |            |
|            | 3.7.5   | Pridani uzivatele do skupiny, odebrani uzivatele ze skupiny |            |
|            | 3.7.6   | Prejmenovani skupiny                                        |            |
|            | 3././   | Smazani skupiny                                             | 48         |

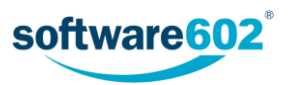

# 1 Úvod

Řízená dokumentace je soubor formulářů a procesů umožňujících přehlednou a kontrolovanou správu dokumentů tam, kde se na jejich vytváření či schvalování podílí více osob. Dokument tak může být během svého vzniku připomínkován a upraven, uživatelé se k němu mohou vyjádřit i během schvalování a jejich komentáře jsou archivovány spolu s výsledným dokumentem. Při distribuci dokumentu většímu množství uživatelů je pak evidováno, zda si dokument opravdu přečetli a jeho přečtení potvrdili.

Každý z procesů (Vznik dokumentace, její Schválení i Distribuce) jsou doprovázeny formulářem, který v sobě obsahuje kromě samotného dokumentu i další doprovodné informace, například o osobách podílejících se na jeho zpracování, termínech a podobně. O samotnou distribuci formuláře mezi uživateli se stará FormFlow, který také rozesílá e-mailová upozornění osobám, od nichž se očekává vyjádření či jiný zásah do formuláře.

Řízená dokumentace umožňuje propojení se Spisovou službou, například tedy dokument přijatý spisovou službou jako příchozí zásilka může být snadno zařazen do následného procesu vzniku či schválení dokumentace.

# 1.1 Sekvenční a paralelní proces

Na zpracování řízeného dokumentu se obvykle podílí několik osob, které schvalují či připomínkují jeho vznik i další změny. Existují dva způsoby, jakými dokument mezi těmito zpracovateli distribuovat:

Při **sekvenčním** procesu je dokument jednotlivým uživatelům předáván postupně. Skupina odpovědných osob je předem stanovena včetně pořadí, v jakém jim dokument bude doručen. V okamžiku, kdy jeden zpracovatel dokument vyřídí (upraví, schválí, připojí svůj komentář apod.), formulář je automaticky předán dalšímu v pořadí.

l v případě **paralelního** procesu je revizní skupina určena předem, ale bez pořadí. Každému uživateli této skupiny je po odeslání vytvořena a odeslána oddělená kopie formuláře a může se jí zabývat ihned, bez ohledu na postup ostatních účastníků.

V obou případech může původce formuláře průběžně sledovat jeho stav a po dokončení procesu (tedy zpracování všemi určenými uživateli) je o tomto faktu informován.

# 1.2 Propojení se spisovou službou

Řízená dokumentace může být v rámci FormFlow propojena se spisovou službou, která zpracovává příchozí a odesílanou poštu a stará se o její evidenci a distribuci odpovědným osobám. Jsou-li tyto dvě služby provázány, mohou si vyměňovat některé informace i celé dokumenty a tím dále usnadnit uživatelům práci.

Jedním z možných využití je například zpracování příchozí zásilky spisovou službou, při kterém je dokument rovnou předán i řízené dokumentaci a v ní vytvořen proces vzniku dokumentu. Uživatel se tak obejde bez manipulace se samotným souborem.

Ze spisové služby lze také přebírat spisové znaky, skartační znaky a způsob vyřízení.

# 1.3 Doplněk FormFlow Office Extension

V některých procesech, konkrétně při vzniku nového řízeného dokumentu, uživatelé upravují nejen formulář, ale i samotný přiložený dokument. Takto je možné upravovat dokumenty ve formátech Microsoft Office, tedy soubory typu doc, docx, xls, xlsx, ppt a pptx.

Úprava probíhá tak, že si uživatel stáhne dokument do svého počítače, upraví jej v odpovídající aplikaci Microsoft Office a pomocí speciálního doplňku jej odešle zpět do FormFlow. V doplňku musí být předem nastaveno přihlašovací jméno a heslo daného uživatele do FormFlow.

Nastavení doplňku si můžete zkontrolovat či upravit následovně:

- 1. Spusťte některou z aplikací Microsoft Office, například Word či Excel.
- Pás karet v horní části obrazovky by měl obsahovat záložku FormFlow. Klepnutím si ji zobrazte. Pokud jste záložku FormFlow nenašli, pravděpodobně nemáte doplněk nainstalovaný - kontaktujte svého administrátora.

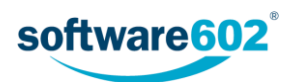

| SOUBOR    | DC     | ОMŮ                     | VLOŽ           | ENÍ                          | NÁVRH                                  | ROZLO <u>ŽENÍ</u> ST | RÁNKY | REFERENCE | KORESPONDEN | CE REVIZE | ZOBRAZENÍ | FormFlow |  |
|-----------|--------|-------------------------|----------------|------------------------------|----------------------------------------|----------------------|-------|-----------|-------------|-----------|-----------|----------|--|
| Otevřít U | Jložit | Uložit<br>verzi<br>Form | Uložit<br>jako | Zobraz<br>metada<br>ugin (1. | it Uložita<br>ta odemknou<br>0.4.1914) | Nastavení            | )     |           |             |           |           |          |  |

- 3. Klepněte na ikonu Nastavení.
- 4. V následujícím dialogu zkontrolujte, že pole FormFlow URL obsahuje adresu FormFlow, na kterém je umístěna Řízená dokumentace. Pole Jméno a Heslo by měla obsahovat vaše přihlašovací údaje. Pokud neznáte adresu FormFlow či své uživatelské jméno a heslo, zeptejte se svého administrátora.

| 🤣 Nastavení we | bových služeb 🗖 🗖 💌      |
|----------------|--------------------------|
| FormFlow URL:  | https://firemniserver/ff |
| Jméno:         | anezka                   |
| Heslo:         | •••••                    |
|                |                          |
|                | OK Storno                |
|                |                          |

5. Pokud jsou údaje v dialogu správné, můžete začít pracovat s dokumenty.

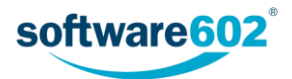

# 2 Formuláře pro správu řízené dokumentace

# 2.1 Vznik dokumentu

Formulář Vznik dokumentu slouží k zařazení nového dokumentu do procesu řízené dokumentace.

Zahájit nový proces vzniku dokumentu můžete dvěma způsoby:

- Buďto na kartě Procesy zvolte složku Řízená dokumentace/Vznik, klepněte na tlačítko Vytvořit proces a zvolte šablonu Vznik dokumentace. Otevře se formulář, který vyplňte podle následujících podkapitol.
- Nebo na kartě Dokumenty v některé ze složek vyhledejte dokument, který chcete vložit do procesu.
   Zatržením pole vlevo na příslušném řádku si zobrazíte plovoucí okno s možnými akcemi a v sekci Procesy vyberte šablonu Vznik dokumentace. Tlačítkem Spustit otevřete formulář a vyplňte jej podle následujících podkapitol. Na rozdíl od předchozího způsobu zahájení už nemusíte znovu vyhledávat dokument k přiložení, vloží se do formuláře automaticky.

Dokument může také vzniknout v rámci propojení se spisovou službou: při zpracování příchozí zásilky ve spisové službě může být vznik řízeného dokumentu vyvolán jako návazný proces. V takovém případě je automaticky vytvořen nový formulář řízeného vzniku dokumentace a dokument do něj přiložen, aniž by bylo třeba s ním předtím manipulovat (například ukládat na disk počítače). Vyplnění formuláře a spuštění procesu připomínkování pak probíhá stejně jako při ručním vytvoření formuláře.

#### 2.1.1 Vyplnění údajů o dokumentu

První část formuláře pro řízený vznik dokumentace slouží k vyplnění evidenčních údajů o dokumentu.

Sekce **Původce** je přítomna pouze v případě, že je řízená dokumentace svázána se spisovou službou. Zobrazuje se obvykle ve sbaleném stavu a uvádí organizaci (firmu, oddělení apod.), které řízený dokument náleží.

Sekce Zadavatel uvádí podrobnosti o vás jakožto osobě, která dokument uvádí do procesu. Tuto část není možné upravovat, údaje jsou převzaty ze serveru.

| Vznik dokumentace - procesní |                               |                 |                                   |   |  |  |
|------------------------------|-------------------------------|-----------------|-----------------------------------|---|--|--|
| Původce                      | Software602 a.s.              | Adresa původce: | Hornokrčská 15, 14000 Praha - 4   | 6 |  |  |
| Zadavatel                    | Anežka Puštíková (Anežka)     |                 |                                   | ~ |  |  |
| Název                        | Výkaz červenec                | Typ procesu:    | sekvenční 🔹 Do kdy připomínkovat: |   |  |  |
| Popis procesu:               | Zadejte stručný popis procesu |                 |                                   |   |  |  |

Do další sekce vyplňte údaje o řízeném dokumentu či dokumentech. Text uvedený v poli **Název** se použije i jako název kolujícího formuláře, pole **Popis procesu** můžete použít k přesnější identifikaci.

V poli **Typ procesu** vyberte, zda má připomínkování probíhat sekvenčně či paralelně (viz kapitolu *1.1 Sekvenční a paralelní proces*). Pole **Do kdy připomínkovat** umožňuje vložení data - termínu připomínkování. V průběhu zpracování se zde zobrazí i pole **Start procesu** a **Ukončení procesu**, která jsou vyplňována automaticky.

#### 2.1.2 Nastavení revizní skupiny

Sekce **Revizní skupina** slouží k sestavení seznamu uživatelů, kteří budou vznik dokumentu připomínkovat. Uživatele lze do formuláře přidávat jednotlivě, nebo použít přednastavených skupin k jejich hromadnému přidání.

Přednastavenou skupinu si můžete přidat výběrem v seznamu **Vyberte skupinu**. Potvrďte kontrolní dotaz a systém poté doplní uživatele ze skupiny do tabulky s revizní skupinou. Nechcete-li použít předpřipravenou skupinu, ponechte zde volbu *Vlastní cesta* a doplňte uživatele do revizní skupiny ručně.

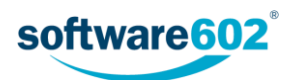

Poznámka: Pokud spravujete dokumentaci pro více původců, závisí nabídka skupin v seznamu na původci, kterému je tento dokument přiřazen.

| Revizní skupina |      |           |        |               |  |  |  |  |
|-----------------|------|-----------|--------|---------------|--|--|--|--|
| yberte skupinu: |      |           |        |               |  |  |  |  |
| Revizní skupina | Role | Povinnost | Přesun | Přidat        |  |  |  |  |
| Anežka Ptáčková |      |           | Ļ      | + -           |  |  |  |  |
| Jan Uživatel    |      |           | t ↓    | + -           |  |  |  |  |
|                 |      |           | Ť      | _r <u>t</u> − |  |  |  |  |

Nyní můžete tabulku podle potřeby upravit, a to bez ohledu na to, jestli je už předvyplněná ze skupiny, nebo prozatím prázdná.

**Přidání dalšího uživatele**: Tlačítkem + ve sloupci **Přidat** doplníte do tabulky nový řádek. Umístí se pod řádek, ve kterém jste tlačítko stiskli. Do sloupce **Revizní skupina** potom zadejte jméno uživatele nebo jeho část - po napsání tří písmen formulář nabídne seznam odpovídajících záznamů, z nichž můžete požadovaného uživatele vybrat a potvrdit.

**Odebrání uživatele:** Pokud chcete vyřadit některého uživatele ze seznamu revizní skupiny, odstraňte tlačítkem – příslušný řádek tabulky.

Změna pořadí: V sekvenčním procesu záleží na pořadí uživatelů v revizní skupině. K nastavení pořadí slouží šipky ve sloupci Přesun.

Pole **Povinnost** se přebírá ze skupiny. Takto může být označen uživatel, jehož vyjádření k dokumentu je povinné. Při ručním přidávání a úpravě revizní skupiny nelze povinnost nastavovat.

Jakmile je revizní skupina sestavena, můžete formulář odeslat k připomínkování. Akci spusťte stiskem tlačítka **Zahájit proces**, umístěného na konci formuláře.

#### 2.1.3 Přiložené soubory

Řízené dokumenty musí být v některém z formátů MS Office (doc, docx, xls, xlsx, ppt či pptx) a přikládají se k formuláři v sekci **Revize dokumentu.** Souborů může být i více, v případě potřeby přidejte další sekce pro vkládání příloh stiskem tlačítka +.

| Revize doku                | imentu                          |                   |           |               |     |
|----------------------------|---------------------------------|-------------------|-----------|---------------|-----|
| Název doku                 | Název dokumentu                 |                   | Příloha   | Přesun Přidat |     |
| potvrzeni.docx (Klientská) |                                 | Zobrazit metadata | Příloha Q |               | + - |
| Popis:                     | Zadejte stručný popis dokumentu |                   |           |               |     |

Tlačítko **Příloha** slouží k vložení souboru s dokumentem. Kliknutím na tlačítko zobrazíte dialog pro výběr souboru. Jakmile je přiložen, můžete jej dalším kliknutím na tlačítko Příloha znovu uložit na disk, případně si jej tlačítkem Q zobrazit.

Pro lepší orientaci v souborech můžete u každého z nich vyplnit pole Popis.

V poli Adresář můžete vybrat adresář dokumentové sekce systému, kam se má dokument vložit. Poté se zde bude zobrazovat odkaz na metadata dokumentu z dokumentové sekce.

Chcete-li vložit další soubor, přidejte tlačítkem 🕂 ve sloupci Přidat další řádek tabulky.

Je-li přiložen víc než jeden dokument, můžete, podobně jako výše v sekci Schvalovatelé, použít šipky ve sloupci **Přesun** k seřazení dokumentů.

Přebytečné soubory lze odstranit tlačítkem —.

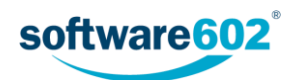

#### 2.1.4 Komentáře

V sekci **Komentáře** můžete přiložit libovolnou poznámku týkající se vznikajícího řízeného dokumentu. Komentář vložte do příslušného pole a potvrďte tlačítkem **Vložit komentář**. Ve formuláři se pak bude text zobrazovat spolu s vaším jménem a časem vložení komentáře.

| Komentáře                                 | Zadejte komentář                                                                | Vložit komentář |
|-------------------------------------------|---------------------------------------------------------------------------------|-----------------|
| Anežka Ptáčková (01.04.2016<br>09:59:57): | Z věcného pohledu k tomu už nic nemám, ale dejte to někomu přečíst na překlepz. |                 |

#### 2.1.5 Ovládání formuláře

V průběhu zpracování můžete formulář kdykoli uložit tlačítkem **Uložit** ve spodní části formuláře. Tím se do FormFlow uloží všechny změny, které jste ve formuláři mezitím provedli.

Jakmile je formulář připraven, tedy obsahuje veškeré potřebné údaje i přílohy a sestavenou revizní skupinu, tlačítkem **Zahájit proces** spustíte jeho připomínkování. Podle nastaveného typu procesu je dokument odeslán buďto první osobě na seznamu, nebo rovnou celé revizní skupině.

#### 2.1.6 Předání formuláře jinému uživateli

Formulář je možné před zahájením procesu předat jinému uživateli. To lze využít například pro situace, kdy asistent vyplní formulář a připraví proces pro svého nadřízeného. Ten pak po předání sám proces zahájí a nadále vystupuje jako jeho původce.

K předání dokumentu klikněte na tlačítko Předat jinému autorovi, umístěné na konci formuláře.

| zanajic proces             | zunuji proces useriouce.             |
|----------------------------|--------------------------------------|
| Předat jinému autorovi 🛛 👆 | Předá uživateli autorství formuláře. |

Nového původce procesu vyhledejte v poli **Předat uživateli** zadáním části jeho jména a poté výběrem z nabídnutého seznamu. Volbu potvrďte tlačítkem **Předat uživateli**. Formulář bude uzavřen a nový uživatel jej najde v sekci *Moje k vyřízení*.

| Zpět              | Zruší předávání autorství formuláře. |                  |
|-------------------|--------------------------------------|------------------|
| Předat uživateli: | anez                                 | Předat uživateli |
|                   | Anežka Ptáčková (anezka)             |                  |
| 1948              |                                      |                  |

#### 2.1.7 Připomínkování formuláře

Uživatel, který se má vznikajícímu řízenému dokumentu vyjádřit, je o tom informován e-mailem a příslušný dokument nalezne v dokumentové části FormFlow ve složce *Moje úkoly*. Zde si může dokument stáhnout k prohlédnutí tlačítkem 🛓 nebo rovnou k editaci tlačítkem 📲.

**Upozornění:** Abyste mohli dokument upravit a novou verzi nahrát zpět do FormFlow, je třeba mít nainstalovaný doplněk pro Microsoft Office - makro, které tyto funkce umožňuje. Najdete ho pak na pásu karet příslušné aplikace (například Wordu či Excelu) jako další kartu, označenou **FormFlow**.

Po stisku tlačítka 🛃 se soubor s dokumentem nabídne ke stažení či otevření. Uložte jej dle uvážení a otevřete v odpovídající aplikaci Microsoft Office. V závislosti na zabezpečení se může v horní části aplikace zobrazit upozornění, že jde o soubor z internetu. Pokud chcete se souborem začít pracovat, je třeba to nejdřív potvrdit tlačítkem **Povolit úpravy**.

| SOUBOR      | NÁSTROJE ZOBRAZE  | NÍ 11 (chráněné zobrazení) - Word                                                                                                    |           | _      |   | × |
|-------------|-------------------|----------------------------------------------------------------------------------------------------|-----------|--------|---|---|
| <b>1</b> Cł | HRÁNĚNÉ ZOBRAZENÍ | Budte opatrní – soubory z Internetu můžou obsahovat viry. Pokud je nepotřebujete<br>upravovat, bude bezpečnější zůstat v chráněném zobrazení. | Povolit ú | ipravy | / | × |

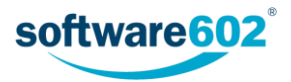

Jakmile dokument upravíte podle svých představ, přejděte na kartu FormFlow. Zde použijte jedno z tlačítek:

- Uložit- vaše upravená verze bude uložena do FormFlow, ale dokument zůstane stále zamčený pro vaše úpravy. Toto tlačítko použijte, pokud si chcete uložit dosavadní změny, ale na dokumentu později ještě pracovat.
- Uložit a odemknout vaše upravená verze bude uložena do FormFlow a dokument předán dalšímu uživateli z revizní skupiny. Toto tlačítko použijte, pokud jste s prací na dokumentu již hotovi.

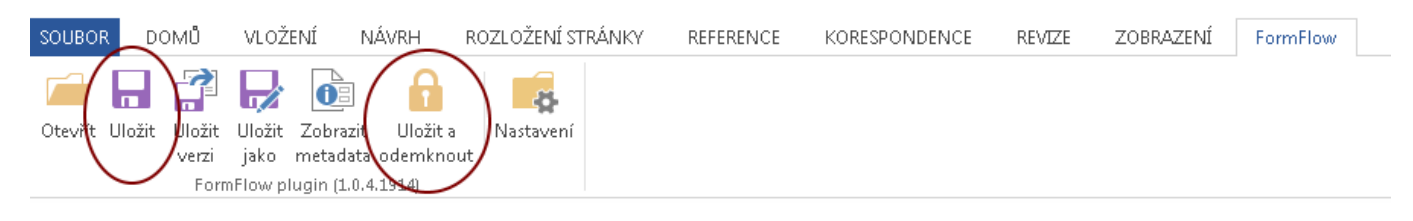

Po předání dokumentu dalšímu uživateli se dokument přestane zobrazovat ve vaší složce *Moje úkoly*.

#### 2.1.8 Vyznačení průběhu připomínkování

V průběhu připomínkování se v přehledech formulářů ve FormFlow zobrazuje u názvu formuláře skupina číselných údajů, informujících o průběhu procesu. Způsob vyznačování se liší podle toho, zda jde vznik dokumentace dokumentový, či procesní, případně zda jde o sekvenční, či paralelní proces (rozdíl popisuje kapitola 1.1 Sekvenční a paralelní proces).

#### Vznik dokumentace dokumentový - sekvenční proces

Zobrazuje se: Název formuláře (A/B/C)

- A kolik uživatelů proces vyplnilo a poslalo dál
- B kolik uživatelů bylo přeskočeno (vyloučeno z procesu)
- C pro kolik uživatelů byl proces zahájen

Vznik dokumentace dokumentový - paralelní proces

#### Zobrazuje se: Název formuláře (A/B)

- A kolik uživatelů proces vyplnilo a poslalo dál
- B pro kolik uživatelů byl proces zahájen

Vznik dokumentace procesní (sekvenční i paralelní proces)

#### Zobrazuje se: Název formuláře (A/B)

- A vždy 0
- B pro kolik uživatelů byl proces zahájen

| Akce | Kód | Jméno formuláře       | SN     |
|------|-----|-----------------------|--------|
|      | VDP | Směrnice 2/2017 (0/2) | 000086 |

#### 2.1.9 Vyřízení dokumentu

Po dokončení připomínkování všemi uživateli v seznamu se dokument vrátí autorovi. Ten jej najde v dokumentové sekci *Moje úkoly*, odkud si může otevřít i související formulář (zatrhněte políčko v levé části příslušného řádku, v zobrazeném okně akcí zvolte záložku *Související* a u příslušného procesu klepněte na *Odkaz na formulář*). Kromě toho je formulář k dispozici i na kartě *Procesy* pod tlačítkem *Moje k vyřízení*.

Autor procesu si může, stejným způsobem jako ostatní účastníci, dokument přímo stáhnout k editaci a upravit. Dokončení a uzavření procesu ale probíhá opět ve formuláři procesu.

Sekce **Revize dokumentace** zobrazuje informace o uživatelích, kteří se na dokumentu podíleli, a navíc obsahuje ještě položku **Finální soubor**. Sem je potřeba vložit definitivní podobu dokumentu, která bude uložena do archívu.

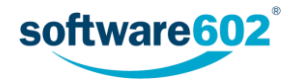

| Revize doku                | mentu                           |    |    |                   |         |   |    |                   |             |
|----------------------------|---------------------------------|----|----|-------------------|---------|---|----|-------------------|-------------|
| Název dokun                | nentu                           |    |    | Adresář           | Příloha |   |    | Přesun            | Přidat      |
| potvrzeni.do               | cx (Klientská)                  | 37 | kВ | Zobrazit metadata | Příloh  | a | Q, |                   |             |
| Popis:                     | Zadejte stručný popis dokumentu |    |    |                   |         |   |    |                   |             |
| <ul> <li>Anežka</li> </ul> | Ptáčková - potvrzeni.docx       | 37 |    |                   | Příloh  | a |    | Ukončil práci s o | dokumentem. |
| 🗸 🛛 Fujtík -               | potvrzeni.docx                  | 37 |    |                   | Přiloh  | a |    | Ukončil práci s o | dokumentem. |
| <b>~</b>                   |                                 |    |    |                   | Příloh  | a |    | Finální soubor    |             |

Připomínkovací proces končí uložením finální verze do archívu. Stisknutím tlačítka **Finální verze** je dokument archivován a proces ukončen.

Pokud je to vhodné, může se spolu s archivací zároveň vytvořit návazný proces (například schvalovací), pro který se použije právě připravený finální dokument. V takovém případě vyberte proces v poli **Vytvořit následný proces** a pak stiskněte tlačítko **Finální verze a vytvořit proces**. Dokument bude archivován a zároveň se automaticky vytvoří nový formulář odpovídající vybranému procesu.

| Finální verze                   | Publikuje finální verze dokumentů, formulář bude uložen do archivu.            |
|---------------------------------|--------------------------------------------------------------------------------|
| Vytvořit následný proces:       | SD - Schválení dokumentace - 28 🔹                                              |
| Finální verze a vytvořit proced | Publikuje finální verze dokumentů, uloží formulář do archivu a vytvoří proces. |

Pro přehlednost se výsledek procesu znázorňuje v seznamu archivovaných dokumentů pomocí barevné ikony formuláře:

- 🔲 zeleně schválení procesu,
- 📃 červeně zamítnutí procesu, tedy přerušení procesu schválení ze strany iniciátora.

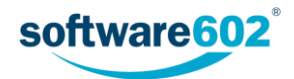

# 2.2 Schválení dokumentu

Formulář Schválení dokumentu slouží k řádnému schválení řízeného dokumentu.

Zahájit nový proces vzniku dokumentu můžete dvěma způsoby:

- Buďto na kartě Procesy zvolte složku Řízená dokumentace/Schválení, klepněte na tlačítko Vytvořit proces a zvolte šablonu Schválení dokumentace. Otevře se formulář, který vyplňte podle následujících podkapitol.
- Nebo na kartě Dokumenty v některé ze složek vyhledejte dokument, který chcete vložit do procesu.
   Zatržením pole vlevo na příslušném řádku si zobrazíte plovoucí okno s možnými akcemi a v sekci Procesy vyberte šablonu Schválení dokumentace. Tlačítkem Spustit otevřete formulář a vyplňte jej podle následujících podkapitol. Na rozdíl od předchozího způsobu zahájení už nemusíte znovu vyhledávat dokument k přiložení, vloží se do formulář a automaticky.

Pokud je dokument již zařazen do řízené dokumentace, například prošel procesem Vznik dokumentu, pak je možné proces schvalování spustit jako návazný proces, bez nutnosti ručně manipulovat se souborem dokumentu a vyplňovat znovu jeho evidenční údaje.

#### 2.2.1 Vyplnění údajů o dokumentu

První část formuláře pro řízené schválení dokumentu slouží k vyplnění evidenčních údajů o dokumentu.

| Schválení dokum     | nentace                             |                       |                                 | ⊟н× |
|---------------------|-------------------------------------|-----------------------|---------------------------------|-----|
| Původce             | Software602 a.s.                    | Adresa původce:       | Hornokrčská 15, 14000 Praha - 4 | 6   |
| Zadavatel           | Anežka Puštíková (Anežka)           |                       |                                 | ~   |
| Název               | Směrnice KS2018                     | Typ procesu:          | sekvenční 👻 Do kdy schválit:    |     |
| Popis procesu:      | Zadejte stručný popis procesu       |                       |                                 |     |
| 🗌 notifikovat uživa | tele o finálním schválení dokumentu | 🔲 sledovat platnost d | lokumentu                       |     |

Sekce **Původce** je přítomna pouze v případě, že je řízená dokumentace svázána se spisovou službou. Uvádí organizaci (firmu, oddělení apod.), které řízený dokument náleží. Pokud pracujete s více původci, můžete si v této sekci zvolit, kterému z nich dokument náleží.

Sekce Zadavatel uvádí podrobnosti o vás jakožto osobě, která dokument uvádí do procesu. Tuto část není možné upravovat, údaje jsou převzaty ze serveru.

Do další sekce vyplňte údaje o řízeném dokumentu či dokumentech. Text uvedený v poli se Název použije i jako název kolujícího formuláře, pole Popis procesu můžete použít k přesnější identifikaci. V poli Typ procesu vyberte, zda má schvalování probíhat sekvenčně či paralelně (viz kapitolu 1.1 Sekvenční a paralelní proces). Pole Do kdy připomínkovat umožňuje vložení data - termínu připomínkování. V průběhu zpracování se zde zobrazí i pole Start procesu a Ukončení procesu, která jsou vyplňována automaticky.

Dále je v této sekci možné zvolit některá nastavení pro schvalovací proces:

- Notifikovat uživatele o finálním schválení dokumentu pokud je zatrženo, odešle účastníkům schvalovacího procesu e-mail s informací o výsledku. Přítomnost této volby a podobu e-mailu nastavuje administrátor Řízené dokumentace.
- Povolit odeslání bez příloh pokud to administrátor povolil, je možné odeslat do schvalovacího procesu i formulář bez dokumentu v příloze, tedy pouze s textovým popisem. To lze využít v situacích, kdy se neschvaluje dokumentace, ale například operace nebo akce.
- Sledovat platnost dokumentace pokud to administrátor povolil, umožní zaslat upozornění na blížící se konec platnosti dokumentace. Po zatržení této volby se zobrazí pole Konec platnosti pro zadání data. V případě, že datum neurčíte, platnost se nastaví automaticky na 30 dní. Před blížícím se koncem platnosti bude autorovi procesu odeslána e-mailová zpráva s upozorněním. Znění e-mailu a interval před koncem platnosti, kdy bude upozornění odesláno, nastavuje administrátor.

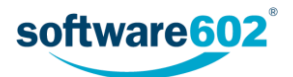

#### 2.2.2 Nastavení schvalovací skupiny

Sekce **Schvalovatelé** slouží k sestavení seznamu uživatelů, kteří budou dokument schvalovat. Uživatele lze do formuláře přidávat jednotlivě, nebo použít přednastavených skupin k jejich hromadnému přidání.

Přednastavenou skupinu si můžete přidat výběrem v seznamu **Vyberte skupinu**. Potvrďte kontrolní dotaz a systém poté doplní uživatele ze skupiny do tabulky schvalovatelů. Nechcete-li použít předpřipravenou skupinu, ponechte zde volbu *Vlastní cesta* a doplňte uživatele do tabulky schvalovatelů ručně.

Poznámka: Pokud spravujete dokumentaci pro více původců, závisí nabídka skupin v seznamu na původci, kterému je tento dokument přiřazen.

| Schvalovatelé    |                             |       |           |        | ^      |
|------------------|-----------------------------|-------|-----------|--------|--------|
| Vyberte skupinu: | verte skupinu: Moje první 🔹 |       |           |        |        |
| Schvalovatelé    |                             | Role  | Povinnost | Přesun | Přidat |
| Jan Uživatel     |                             | user1 | ~         | +      | + -    |
| Anežka Ptáčková  |                             |       |           | Ť      | + -    |

Nyní můžete tabulku schvalovatelů podle potřeby upravit, a to bez ohledu na to, jestli je už předvyplněná ze skupiny, nebo prozatím prázdná.

**Přidání dalšího uživatele**: Tlačítkem **+** ve sloupci **Přidat** doplníte do tabulky nový řádek. Umístí se pod řádek, ve kterém jste tlačítko stiskli. Do sloupce **Schvalovatelé** potom zadejte jméno uživatele nebo jeho část - po napsání tří písmen formulář nabídne seznam odpovídajících záznamů, z nichž můžete požadovaného uživatele vybrat a potvrdit.

Odebrání uživatele: Pokud chcete vyřadit některého uživatele ze seznamu schvalovatelů, odstraňte tlačítkem — příslušný řádek tabulky.

Změna pořadí: V sekvenčním procesu záleží na pořadí schvalovatelů. K nastavení pořadí slouží šipky ve sloupci Přesun.

Pole **Povinnost** se přebírá ze skupiny. Takto může být označen uživatel, jehož vyjádření ke stížnosti je povinné. Při ručním přidávání a úpravě schvalovatelů nelze povinnost nastavovat.

#### 2.2.3 Externí vyjádření

Někdy může být potřeba si ke stížnosti vyžádat vyjádření od osoby, která nemá přístup k systému řízené dokumentace. Pro takové případy formulář umožňuje odeslat e-mailovou zprávu na zadanou adresu.

V sekci Externí vyjádření (e-mail) vyplňte jednotlivá pole podobně, jako při odesílání e-mailové zprávy. Do pole Komu tedy vložte e-mailovou adresu a do polí Předmět a Text zprávy napište text, který bude ve zprávě odeslán. V poli Příloha můžete výběrem v seznamu zvolit, který ze souborů vložených do formuláře bude odeslán i jako příloha e-mailové zprávy. Pokud je takových souborů více, tlačítkem 🕇 si přidejte další pole pro vložení přílohy.

| Externí vyjádřen | í (e-mail)                                                  |     |      |   |
|------------------|-------------------------------------------------------------|-----|------|---|
| Komu:            | expert@jinafirma.cz                                         |     | +    | - |
| Předmět:         | Vyjádření ke stížnosti                                      |     |      |   |
| Text zprávy:     | Vážený pane, prosíme vás o vyjádření k přiložené stížnosti. |     |      |   |
| Příloha:         | scan042.pdf                                                 | •   | +    | - |
|                  |                                                             | -10 | -1-4 |   |

Tlačítkem Odeslat pak zprávu odešlete na určenou adresu.

#### 2.2.4 Přidávání schvalovatelů v průběhu procesu

Pokud to administrátor Řízené dokumentace povolí, lze přidávat další schvalovatele i po zahájení schvalovacího procesu. Autor procesu pak má tlačítka + pro přidání dalších řádků v sekci Schvalovatelé stále přístupná.

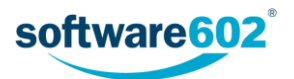

Další postup závisí na typu schvalovacího procesu:

 Pokud jde o paralelní proces, jednoduše přidejte tlačítkem + další řádky a vložte do nich další uživatele/skupiny. Formulář uložte. Tím vytvoříte a odešlete kopie formuláře pro ty schvalovatele, kteří je ještě nemají na stole.

| Schvalovatelé    |             |      |           |        | ^      |
|------------------|-------------|------|-----------|--------|--------|
| Vyberte skupinu: | miniskupina |      |           |        | •      |
| Schvalovatelé    |             | Role | Povinnost | Přesun | Přidat |
| Jan Uživatel     |             |      | ~         |        | +      |
| Fujtík           |             |      |           | Ļ      | + -    |
| Anežka Ptáčková  |             |      |           |        | 15 -   |

 V případě sekvenčního schvalovacího procesu lze nové schvalovatele zařadit až za uživatele, kterému dokument právě leží na stole. Tlačítkem přidejte další řádek či řádky (umístí se vždy za řádek, ve kterém tlačítko zmáčknete) a do nich vložte další uživatele či skupiny. Formulář uložte. Dále bude předáván podle nově nastaveného pořadí.

| Schvalovatelé      |      |           |        | ^               |
|--------------------|------|-----------|--------|-----------------|
| /yberte skupinu:   |      |           |        |                 |
| Schvalovatelé      | Role | Povinnost | Přesun | Přidat          |
| II Anežka Ptáčková |      |           |        | +               |
| Jan Uživatel       |      |           |        | , <b>t</b> ., – |

#### 2.2.5 Přiložené soubory

Schvalované dokumenty jsou k formuláři přikládány v sekci **Schválení dokumentu**. Souborů může být i více, v případě potřeby přidejte další sekce pro vkládání příloh stiskem tlačítka **+**.

| Schválení dokumentu       |         |             |        |        |
|---------------------------|---------|-------------|--------|--------|
| Název dokumentu           | Adresář | Příloha     | Přesun | Přidat |
| Dokument_4242.pdf         |         | Příloha 🗸 🔍 |        | + -    |
| Popis: Verze 4.2 směrnice |         |             |        |        |

Tlačítko **Příloha** slouží k vložení přílohy. Kliknutím na tlačítko zobrazíte dialog pro přiložení souboru k formuláři. Jakmile je přiložen, můžete jej dalším kliknutím na tlačítko Příloha znovu uložit na disk, případně si jej tlačítkem

Sobrazit. Pro lepší orientaci v souborech můžete u každého z nich vyplnit pole **Popis**. V poli **Adresář** můžete vybrat adresář dokumentové sekce systému, kam se má dokument vložit. Poté se zde bude zobrazovat odkaz na metadata dokumentu z dokumentové sekce.

Chcete-li vložit další soubor, přidejte tlačítkem 🕂 ve sloupci Přidat další řádek tabulky.

Je-li přiložen víc než jeden dokument, můžete, podobně jako výše v sekci Schvalovatelé, použít šipky ve sloupci **Přesun** k seřazení dokumentů.

Přebytečné soubory lze odstranit tlačítkem —.

#### 2.2.6 Ovládání formuláře

V průběhu zpracování můžete formulář kdykoli uložit tlačítkem **Uložit** ve spodní části formuláře. Tím se do FormFlow uloží všechny změny, které jste ve formuláři mezitím provedli, a formulář se uzavře. Až se k němu budete chtít opět vrátit, naleznete jej ve FormFlow ve složce *Moje k vyřízení*.

Jakmile je formulář připraven, tedy obsahuje veškeré potřebné údaje i přílohy a sestavenou skupinu schvalovatelů, tlačítkem **Zahájit proces** spustíte jeho schvalování. Podle nastaveného typu procesu (paralelní či sekvenční) je dokument odeslán buďto první osobě na seznamu, nebo rovnou celé skupině schvalovatelů. Dále je schvalovací proces popsán v kapitole 2.2.8 Schvalování formuláře.

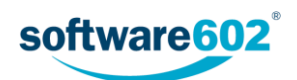

#### 2.2.7 Předání jinému autorovi

Před zahájením procesu je možné formulář předat jinému uživateli. To lze využít například pro situace, kdy asistent vyplní formulář a připraví proces pro svého nadřízeného. Ten pak po předání sám proces zahájí a nadále vystupuje jako jeho původce.

K předání dokumentu použijte tlačítko Předat jinému autorovi, umístěné na konci formuláře.

| Zahájit proces           |                                             | Zahájí proces stížnosti.             |  |
|--------------------------|---------------------------------------------|--------------------------------------|--|
| Předat jinému autorovi m | J                                           | Předá uživateli autorství formuláře. |  |
| Uložit                   | Předá autorství formuláře jinému uživateli. |                                      |  |

Formulář nabídne vyhledávací pole pro nalezení požadovaného uživatele. Vyberte jeho jméno v poli **Předat** uživateli a akci potvrďte tlačítkem **Předat uživateli**.

| Zahájit proces    | Zahájí proces stížnosti.                               |                  |
|-------------------|--------------------------------------------------------|------------------|
| Zpět              | Zruší předávání autorství formuláře.                   |                  |
| Předat uživateli: | janj                                                   | Předat uživateli |
| Uložit            | Jan Uživatel (user) dm<br>Uloží rozpracovaný formulář. |                  |

Formulář bude uzavřen a nový uživatel jej najde v sekci Moje k vyřízení.

#### 2.2.8 Schvalování formuláře

Uživatel, který má řízený dokument schvalovat, je o tom informován e-mailem a příslušný formulář nalezne ve FormFlow ve složce *Moje k vyřízení*. Odsud může formulář otevřít, seznámit se s ním a podle potřeby se k němu vyjádřit.

Uživatel, který dokument právě schvaluje, může upravovat pouze sekci **Schválení dokumentu**, ostatní části formuláře pro něj jsou pouze informativní.

Pokud je dokument zařazený do adresáře, zobrazuje se ve sloupci Adresář odkaz na metadata souboru. Ve sloupci Příloha je pak umístěno tlačítko, kterým si můžete soubor prohlédnout či stáhnout na disk počítače.

Jednotliví schvalovatelé mají ve schvalovací sekci každý vlastní blok, do kterého mohou připojit **Komentář** a v poli **Vyjádření** vybrat jednu z nabízených variant, například *Souhlasím* či *Nesouhlasím*. Schvalovatelé na rozdíl od autora nevidí všechny účastníky procesu: v sekvenčním procesu vidí pouze ty, kteří se vyjádřili před nimi. V případě paralelního procesu je každému uživateli vytvořena zvláštní kopie formuláře, ve které se ostatní schvalovatelé nezobrazují vůbec.

| Schválení do | chválení dokumentu                                   |         |           |        |        |  |
|--------------|------------------------------------------------------|---------|-----------|--------|--------|--|
| Název dokun  | nentu                                                | Adresář | Příloha   | Přesun | Přidat |  |
| scan042.pdf  | 40 ki                                                |         | Příloha O |        |        |  |
| Popis:       | Zadejte stručný popis dokumentu                      |         |           |        |        |  |
| н            | Fujtík (DS - RSTS) - má formulář na stole. Vyjádření | -       |           |        |        |  |
| Komentář:    | Zadejte stručný komentář k dokumentu                 |         |           |        |        |  |

Pokud se jedná o paralelní proces, jednoduše svou volbu odešlete tlačítkem **Potvrdit vyjádření**. Formulář bude uzavřen a odeslán zpět do FormFlow.

V případě sekvenčního schvalování své vyjádření odešlete tlačítkem **Postoupit dalšímu**. Kromě toho máte možnost místo rozhodnutí formulář **Vrátit předchozímu**, například kvůli doplnění.

Nechcete-li ještě formulář vyřídit, můžete případné změny potvrdit tlačítkem **Uložit**. Formulář tak zůstane mezi vašimi formuláři k vyřízení a můžete se k němu vrátit později.

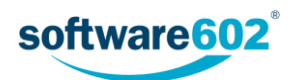

#### 2.2.9 Vyznačení průběhu schvalování

V průběhu schvalování se v přehledech formulářů ve FormFlow zobrazuje u názvu formuláře skupina číselných údajů, informujících o průběhu procesu. Způsob vyznačování se liší podle toho, zda jde o sekvenční, či paralelní proces (rozdíl popisuje kapitola 1.1 Sekvenční a paralelní proces).

#### Sekvenční proces

Zobrazuje se: Název formuláře (A/B/C)

- A kolik uživatelů proces vyplnilo a poslalo dál
- B kolik uživatelů bylo přeskočeno (vyloučeno z procesu)
- C pro kolik uživatelů byl proces zahájen

| Akce | Kód | Jméno formuláře         |
|------|-----|-------------------------|
|      | SD  | Směrnice 2/2017 (2/1/3) |

#### Paralelní proces

Zobrazuje se: Název formuláře (A/B)

- A kolik uživatelů proces vyplnilo a poslalo dál
- B pro kolik uživatelů byl proces zahájen

#### 2.2.10 Vyřízení dokumentu

Po dokončení schvalování všemi uživateli v seznamu se dokument vrátí autorovi. Ten kromě toho může schvalování ukončit kdykoli předčasně, pokud si formulář otevře a stiskne tlačítko **Ukončit paralelní proces** či **Převzít**.

Sekce Schválení dokumentu nyní obsahuje položku Finální schválení. Závěrečné rozhodnutí v poli Vyjádření závisí na odpovědích předchozích schvalovatelů. Pokud byly všechny odpovědi předchozích schvalovatelů souhlasné, případně se zdrželi hlasování, bude i finální vyjádření kladné. Pokud se některý z předchozích schvalovatelů vyjádřil negativně, bude dokument zamítnut.

Schvalovací proces končí uložením finální verze do archívu. Stisknutím tlačítka **Finální schválení** je dokument, ať už schválený nebo zamítnutý, archivován a proces ukončen.

Pokud je to vhodné, může se spolu s archivací zároveň vytvořit návazný proces (například distribuce), pro který se použije právě schválený dokument. V takovém případě vyberte proces v poli **Vytvořit následný proces** a pak stiskněte tlačítko **Finální schválení a vytvořit proces**. Dokument bude archivován a zároveň se automaticky vytvoří nový formulář odpovídající vybranému procesu.

Pro přehlednost se výsledek procesu znázorňuje v seznamu archivovaných dokumentů pomocí barevné ikony formuláře:

- 🔹 🔲 zeleně schválení procesu,
- 📃 červeně zamítnutí procesu, tedy přerušení procesu schválení ze strany iniciátora.

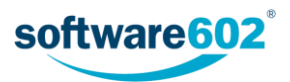

# 2.3 Stížnost

Formulář Stížnost slouží k řízené evidenci a zpracování stížnosti.

Zahájit nový proces vzniku dokumentu můžete dvěma způsoby:

- Buďto na kartě Procesy zvolte složku Řízená dokumentace/Schválení, klepněte na tlačítko Vytvořit proces a zvolte šablonu Stížnost. Otevře se formulář, který vyplňte podle následujících podkapitol.
- Nebo na kartě Dokumenty v některé ze složek vyhledejte dokument, který chcete vložit do procesu.
   Zatržením pole vlevo na příslušném řádku si zobrazíte plovoucí okno s možnými akcemi a v sekci Procesy vyberte šablonu Stížnost. Tlačítkem Spustit otevřete formulář a vyplňte jej podle následujících podkapitol. Na rozdíl od předchozího způsobu zahájení už nemusíte znovu vyhledávat dokument k přiložení, vloží se do formuláře automaticky.

Pokud je dokument již zařazen do řízené dokumentace, například prošel procesem Vznik dokumentu, pak je možné proces schvalování spustit jako návazný proces, bez nutnosti ručně manipulovat se souborem dokumentu a vyplňovat znovu jeho evidenční údaje.

#### 2.3.1 Vyplnění údajů o dokumentu

První část formuláře pro řízené zpracování stížnosti slouží k vyplnění evidenčních údajů o dokumentu.

| Proces stížnosti    |                                      |                       |                                   |   |
|---------------------|--------------------------------------|-----------------------|-----------------------------------|---|
| Původce             | Software602 a.s.                     | Adresa původce:       | Hornokrčská 15, 14000 Praha - 4   | 6 |
| Zadavatel           | Anežka Puštíková (Anežka)            |                       |                                   | ~ |
| Název               | Nedostatečný výběr                   | Typ procesu:          | sekvenční 🔹 Do kdy připomínkovat: |   |
| Popis procesu:      | Zadejte stručný popis procesu        |                       |                                   |   |
| 🔲 notifikovat uživa | stele o finálním schválení dokumentu | 🔲 sledovat platnost o | iokumentu                         |   |

Sekce **Původce** je přítomna pouze v případě, že je řízená dokumentace svázána se spisovou službou. Uvádí organizaci (firmu, oddělení apod.), které řízený dokument náleží.

Sekce Zadavatel uvádí podrobnosti o vás jakožto osobě, která dokument uvádí do procesu. Tuto část není možné upravovat, údaje jsou převzaty ze serveru.

Do další sekce vyplňte údaje o dokumentu (či dokumentech) stížnosti. Text uvedený v poli Název se použije i jako název kolujícího formuláře, pole Popis procesu můžete použít k přesnější identifikaci. V poli Typ procesu vyberte, zda má vyjádření probíhat sekvenčně či paralelně (viz kapitolu 1.1 Sekvenční a paralelní proces). Pole Do kdy připomínkovat umožňuje vložení data - termínu připomínkování. V průběhu zpracování se zde zobrazí i pole Start procesu a Ukončení procesu, která jsou vyplňována automaticky.

Dále je v této sekci možné zvolit některá nastavení pro schvalovací proces:

- Notifikovat uživatele o finálním schválení dokumentu pokud je zatrženo, odešle účastníkům schvalovacího procesu e-mail s informací o výsledku. Přítomnost této volby a podobu e-mailu nastavuje administrátor Řízené dokumentace.
- Povolit odeslání bez příloh pokud to administrátor povolil, je možné odeslat do schvalovacího procesu i formulář bez dokumentu v příloze, tedy pouze s textovým popisem. To lze využít v situacích, kdy stížnost není evidována jako dokument, ale pouze stručné sdělení.
- Sledovat platnost dokumentu pokud to administrátor povolil, umožní zaslat upozornění na blížící se konec platnosti dokumentace. Po zatržení této volby se zobrazí pole Konec platnosti pro zadání data. Před blížícím se koncem platnosti bude autorovi procesu odeslána e-mailová zpráva s upozorněním. Znění e-mailu a interval před koncem platnosti, kdy bude upozornění odesláno, nastavuje administrátor.

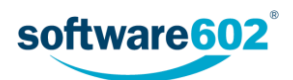

#### 2.3.2 Nastavení schvalovací skupiny

Sekce **Schvalovatelé** slouží k sestavení seznamu uživatelů, kteří se budou k dokumentu vyjadřovat a posuzovat, zda je stížnost oprávněná. Uživatele lze do formuláře přidávat jednotlivě, nebo použít přednastavených skupin k jejich hromadnému přidání.

Přednastavenou skupinu si můžete přidat výběrem v seznamu **Vyberte skupinu**. Potvrďte kontrolní dotaz a systém poté doplní uživatele ze skupiny do tabulky schvalovatelů. Nechcete-li použít předpřipravenou skupinu, ponechte zde volbu *Vlastní cesta* a doplňte uživatele do tabulky schvalovatelů ručně.

Poznámka: Pokud spravujete dokumentaci pro více původců, závisí nabídka skupin v seznamu na původci, kterému je tento dokument přiřazen.

| Schvalovatelé    |                             |       |           |        | ^      |
|------------------|-----------------------------|-------|-----------|--------|--------|
| Vyberte skupinu: | /yberte skupinu: Moje prvni |       |           |        |        |
| Schvalovatelé    |                             | Role  | Povinnost | Přesun | Přidat |
| Jan Uživatel     |                             | user1 | ~         | Ŧ      | + -    |
| Anežka Ptáčková  | á                           |       |           | 1      | + -    |

Nyní můžete tabulku schvalovatelů podle potřeby upravit, a to bez ohledu na to, jestli je už předvyplněná ze skupiny, nebo prozatím prázdná.

**Přidání dalšího uživatele**: Tlačítkem **+** ve sloupci **Přidat** doplníte do tabulky nový řádek. Umístí se pod řádek, ve kterém jste tlačítko stiskli. Do sloupce **Schvalovatelé** potom zadejte jméno uživatele nebo jeho část - po napsání tří písmen formulář nabídne seznam odpovídajících záznamů, z nichž můžete požadovaného uživatele vybrat a potvrdit.

Odebrání uživatele: Pokud chcete vyřadit některého uživatele ze seznamu schvalovatelů, odstraňte tlačítkem — příslušný řádek tabulky.

Změna pořadí: V sekvenčním procesu záleží na pořadí schvalovatelů. K nastavení pořadí slouží šipky ve sloupci Přesun.

Pole **Povinnost** se přebírá ze skupiny. Takto může být označen uživatel, jehož vyjádření ke stížnosti je povinné. Při ručním přidávání a úpravě schvalovatelů nelze povinnost nastavovat.

#### 2.3.3 Přidávání schvalovatelů v průběhu procesu

Pokud to administrátor Řízené dokumentace povolí, lze přidávat další schvalovatele i po zahájení schvalovacího procesu. Vyhledávací pole i tlačítka pro přidání uživatelů či skupin jsou pak pro autora procesu stále přístupná.

Další postup závisí na typu schvalovacího procesu:

 Pokud jde o paralelní proces, jednoduše vyhledejte další uživatele/skupiny a tlačítkem Vložit je přidejte do seznamu. Formulář uložte. Tím vytvoříte a odešlete kopie formuláře pro ty schvalovatele, kteří je ještě nemají na stole.

| Schvalovatelé    |             |      |           |        | ^            |
|------------------|-------------|------|-----------|--------|--------------|
| Vyberte skupinu: | miniskupina |      |           |        |              |
| Schvalovatelé    |             | Role | Povinnost | Přesun | Přidat       |
| Jan Uživatel     |             |      | ~         |        | +            |
| Fujtík           |             |      |           | Ļ      | + -          |
| Anežka Ptáčková  |             |      |           |        | 1 <u>5</u> – |

 V případě sekvenčního schvalovacího procesu lze nové schvalovatele zařadit až za uživatele, kterému dokument právě leží na stole. Tlačítkem přidejte další řádek či řádky (umístí se vždy za řádek, ve kterém tlačítko zmáčknete) a do nich vložte další uživatele či skupiny. Formulář uložte. Dále bude předáván podle nově nastaveného pořadí.

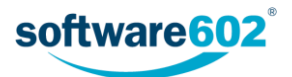

| Schvalovatelé      |      |           |        |                | ^ |
|--------------------|------|-----------|--------|----------------|---|
| Vyberte skupinu:   |      |           |        |                |   |
| Schvalovatelé      | Role | Povinnost | Přesun | Přidat         |   |
| II Anežka Ptáčková |      |           |        | +              |   |
| Jan Uživatel       |      |           |        | _ <del>t</del> | - |

#### 2.3.4 Přiložené soubory

Samotný dokument stížnosti je k formuláři přikládán v sekci **Schválení dokumentu.** Souborů může být i více, v případě potřeby přidejte další sekce pro vkládání příloh stiskem tlačítka +.

| Schválení dokumentu |         |           |        |        |
|---------------------|---------|-----------|--------|--------|
| Název dokumentu     | Adresář | Příloha   | Přesun | Přidat |
| Dokument_4242.pdf   |         | Příloha 🔍 |        | + -    |
| Popis: Stížnost!!!  |         |           |        |        |

Tlačítko **Příloha** slouží k vložení přílohy. Kliknutím na tlačítko zobrazíte dialog pro přiložení souboru k formuláři. Jakmile je přiložen, můžete jej dalším kliknutím na tlačítko Příloha znovu uložit na disk, případně si jej tlačítkem

Sobrazit. Pro lepší orientaci v souborech můžete u každého z nich vyplnit pole **Popis**. V poli **Adresář** můžete vybrat adresář dokumentové sekce systému, kam se má dokument vložit. Poté se zde bude zobrazovat odkaz na metadata dokumentu z dokumentové sekce.

Chcete-li vložit další soubor, přidejte tlačítkem 🕂 ve sloupci Přidat další řádek tabulky.

Je-li přiložen víc než jeden dokument, můžete, podobně jako výše v sekci Schvalovatelé, použít šipky ve sloupci **Přesun** k seřazení dokumentů.

Přebytečné soubory lze odstranit tlačítkem —.

#### 2.3.5 Ovládání formuláře

V průběhu zpracování můžete formulář kdykoli uložit tlačítkem **Uložit** ve spodní části formuláře. Tím se do FormFlow uloží všechny změny, které jste ve formuláři mezitím provedli, a formulář se uzavře. Až se k němu budete chtít opět vrátit, naleznete jej ve FormFlow ve složce *Moje k vyřízení*.

Jakmile je formulář připraven, tedy obsahuje veškeré potřebné údaje i přílohy a sestavenou skupinu schvalovatelů, tlačítkem **Zahájit proces** spustíte jeho schvalování. Podle nastaveného typu procesu (paralelní či sekvenční) je dokument odeslán buďto první osobě na seznamu, nebo rovnou celé skupině schvalovatelů. Dále je schvalovací proces popsán v kapitole 2.3.7 Schvalování formuláře.

#### 2.3.6 Předání jinému autorovi

Před zahájením procesu je možné formulář předat jinému uživateli. To lze využít například pro situace, kdy asistent vyplní formulář a připraví proces pro svého nadřízeného. Ten pak po předání sám proces zahájí a nadále vystupuje jako jeho původce.

K předání dokumentu použijte tlačítko Předat jinému autorovi, umístěné na konci formuláře.

| Zahájit proces            |                     | Zahájí proces stížnosti.             |  |
|---------------------------|---------------------|--------------------------------------|--|
| Předat jinému autorovi Im |                     | Předá uživateli autorství formuláře. |  |
| Uložit                    | Předá autorství for | muláře jinému uživateli.             |  |

Formulář nabídne vyhledávací pole pro nalezení požadovaného uživatele. Vyberte jeho jméno v poli **Předat** uživateli a akci potvrďte tlačítkem **Předat uživateli**.

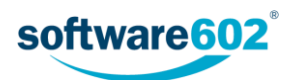

| Zahájit proces    | Zahájí proces stížnosti.                     |                  |
|-------------------|----------------------------------------------|------------------|
| Zpět              | Zruší předávání autorství formuláře.         |                  |
| Předat uživateli: | jan <br>Jan Uživatel (user) م <sup>[اس</sup> | Předat uživateli |
| Uložit            | Uloží rozpracovaný formulář.                 |                  |

Formulář bude uzavřen a nový uživatel jej najde v sekci Moje k vyřízení.

#### 2.3.7 Schvalování formuláře

Uživatel, který má stížnost vyřizovat, je o tom informován e-mailem a příslušný formulář nalezne ve FormFlow ve složce *Moje k vyřízení*. Odsud může formulář otevřít, seznámit se s ním a podle potřeby se k němu vyjádřit.

Uživatel, který dokument právě vyřizuje, může upravovat pouze sekci **Schválení dokumentu**, ostatní části formuláře jsou pro něj pouze informativní.

Pokud je dokument zařazený do adresáře, zobrazuje se ve sloupci **Adresář** odkaz na metadata souboru. Ve sloupci **Příloha** je pak umístěno tlačítko, kterým si můžete soubor prohlédnout či stáhnout na disk počítače.

Jednotliví schvalovatelé mají ve schvalovací sekci každý vlastní blok, do kterého mohou připojit **Komentář** a v poli **Vyjádření** vybrat jednu z nabízených variant, například *Oprávněná* či *Neoprávněná*. Schvalovatelé na rozdíl od autora nevidí všechny účastníky procesu: v sekvenčním procesu vidí pouze ty, kteří se vyjádřili před nimi. V případě paralelního procesu je každému uživateli vytvořena zvláštní kopie formuláře, ve které se ostatní schvalovatelé nezobrazují vůbec.

| Schválení d  | okumentu                                |            |                                   |           |        |        |
|--------------|-----------------------------------------|------------|-----------------------------------|-----------|--------|--------|
| Název doku   | mentu                                   |            | Adresář                           | Příloha   | Přesun | Přidat |
| potvrzeni.de | ocx (Klientská)                         | 37 kB      | Zobrazit metadata                 | Příloha 🔍 |        |        |
| Popis:       | Zadejte stručný popis dokumentu         |            |                                   |           |        |        |
| П            | Anežka Ptáčková - má formulář na stole. | Vyjádření: |                                   |           |        |        |
| Komentář:    | Zadejte stručný komentář k dokumentu    |            | Zdržuji se hlasování<br>Oprávněná |           |        |        |

Pokud se jedná o paralelní proces, jednoduše svou volbu odešlete tlačítkem **Potvrdit vyjádření**. Formulář bude uzavřen a odeslán zpět do FormFlow.

V případě sekvenčního schvalování své vyjádření odešlete tlačítkem **Postoupit dalšímu**. Kromě toho máte možnost místo rozhodnutí formulář **Vrátit předchozímu**, například kvůli doplnění.

Nechcete-li ještě formulář vyřídit, můžete případné změny potvrdit tlačítkem **Uložit**. Formulář tak zůstane mezi vašimi formuláři k vyřízení a můžete se k němu vrátit později.

#### 2.3.8 Vyznačení průběhu schvalování

V průběhu schvalování se v přehledech formulářů ve FormFlow zobrazuje u názvu formuláře skupina číselných údajů, informujících o průběhu procesu. Způsob vyznačování se liší podle toho, zda jde o sekvenční, či paralelní proces (rozdíl popisuje kapitola 1.1 Sekvenční a paralelní proces).

#### Sekvenční proces

Zobrazuje se: Název formuláře (A/B/C)

- A kolik uživatelů proces vyplnilo a poslalo dál
- B kolik uživatelů bylo přeskočeno (vyloučeno z procesu)
- C pro kolik uživatelů byl proces zahájen

| Akce | Kód      | Jméno formuláře  | SN     |
|------|----------|------------------|--------|
|      | Stiznost | Stížnost (0/0/1) | 000051 |

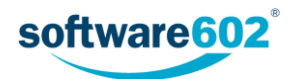

#### Paralelní proces

#### Zobrazuje se: Název formuláře (A/B)

- A kolik uživatelů proces vyplnilo a poslalo dál
- B pro kolik uživatelů byl proces zahájen

#### 2.3.9 Vyřízení dokumentu

Po dokončení schvalování všemi uživateli v seznamu se dokument vrátí autorovi. Ten kromě toho může schvalování ukončit kdykoli předčasně, pokud si formulář otevře a stiskne tlačítko **Ukončit paralelní proces** či **Převzít**.

Sekce **Schválení dokumentu** nyní obsahuje položku **Finální schválení**. Závěrečné rozhodnutí v poli **Vyjádření** závisí na odpovědích předchozích schvalovatelů. Pokud byly všechny odpovědi předchozích schvalovatelů souhlasné, případně se zdrželi hlasování, bude i finální vyjádření kladné. Pokud se některý z předchozích schvalovatelů vyjádřil negativně, bude stížnost zamítnuta.

Proces stížnosti končí uložením finální verze do archívu. Stisknutím tlačítka **Finální schválení** je dokument, ať už schválený nebo zamítnutý, archivován a proces ukončen.

Pokud je to vhodné, může se spolu s archivací zároveň vytvořit návazný proces (například distribuce), pro který se použije právě schválený dokument. V takovém případě si tlačítkem **Vytvořit následný proces** zobrazte pole pro vyhledání uživatele a volbu následného procesu. Po jejich vyplnění stiskněte tlačítko **Finální schválení a vytvořit proces**. Dokument bude archivován a zároveň se automaticky vytvoří nový formulář odpovídající vybranému procesu.

Pro přehlednost se výsledek procesu znázorňuje v seznamu archivovaných dokumentů pomocí barevné ikony formuláře:

- 🔲 zeleně schválení procesu,
- 🛑 červeně zamítnutí procesu, tedy přerušení procesu schválení ze strany iniciátora.

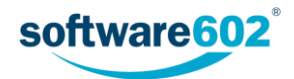

# 2.4 Vyřízení

Formulář Vyřízení slouží k řízené evidenci a schválení dokumentů k vyřízení.

Zahájit nový proces vzniku dokumentu můžete dvěma způsoby:

- Buďto na kartě Procesy zvolte složku Řízená dokumentace/Schválení, klepněte na tlačítko Vytvořit proces a zvolte šablonu Vyřízení. Otevře se formulář, který vyplňte podle následujících podkapitol.
- Nebo na kartě Dokumenty v některé ze složek vyhledejte dokument, který chcete vložit do procesu.
   Zatržením pole vlevo na příslušném řádku si zobrazíte plovoucí okno s možnými akcemi a v sekci Procesy vyberte šablonu Vyřízení. Tlačítkem Spustit otevřete formulář a vyplňte jej podle následujících podkapitol. Na rozdíl od předchozího způsobu zahájení už nemusíte znovu vyhledávat dokument k přiložení, vloží se do formuláře automaticky.

Pokud je dokument již zařazen do řízené dokumentace, například prošel procesem Vznik dokumentu, pak je možné proces schvalování spustit jako návazný proces, bez nutnosti ručně manipulovat se souborem dokumentu a vyplňovat znovu jeho evidenční údaje.

#### 2.4.1 Vyplnění údajů o dokumentu

První část formuláře pro řízené vyřízení dokumentu slouží k vyplnění evidenčních údajů o dokumentu.

| Vyřízení dokum      | entu                                |                     |                                   | ₿ H × |
|---------------------|-------------------------------------|---------------------|-----------------------------------|-------|
| Původce             | Software602 a.s.                    | Adresa původce:     | Hornokrčská 15, 14000 Praha - 4   | 6     |
| Zadavatel           | Anežka Puštíková (Anežka)           |                     |                                   | ~     |
| Název               | Żádost o asistenci                  | Typ procesu:        | sekvenční 🔹 Do kdy připomínkovat: |       |
| Popis procesu:      | Zadejte stručný popis procesu       |                     |                                   |       |
| 🗌 notifikovat uživa | tele o finálním schválení dokumentu | sledovat platnost ( | dokumentu                         |       |

Sekce **Původce** je přítomna pouze v případě, že je řízená dokumentace svázána se spisovou službou. Uvádí organizaci (firmu, oddělení apod.), které řízený dokument náleží.

Sekce Zadavatel uvádí podrobnosti o vás jakožto osobě, která dokument uvádí do procesu. Tuto část není možné upravovat, údaje jsou převzaty ze serveru.

Do sekce **Dokument** vyplňte údaje o dokumentu (či dokumentech) vyřízení. Text uvedený v poli **Název** dokumentu se použije i jako název kolujícího formuláře, pole **Popis dokumentu** můžete použít k přesnější identifikaci. V poli **Typ procesu** vyberte, zda má vyjádření probíhat sekvenčně či paralelně (viz kapitolu 1.1 *Sekvenční a paralelní proces*). Pole **Do kdy připomínkovat** umožňuje vložení data - termínu připomínkování. V průběhu zpracování se zde zobrazí i pole **Start procesu** a **Ukončení procesu**, která jsou vyplňována automaticky.

Dále je v této sekci možné zvolit některá nastavení pro schvalovací proces:

- Notifikovat uživatele o finálním schválení dokumentu pokud je zatrženo, odešle účastníkům schvalovacího procesu e-mail s informací o výsledku. Přítomnost této volby a podobu e-mailu nastavuje administrátor Řízené dokumentace.
- Povolit odeslání bez příloh pokud to administrátor povolil, je možné odeslat do schvalovacího procesu i formulář bez dokumentu v příloze, tedy pouze s textovým popisem. To lze využít v situacích, kdy se nevyřizuje dokument, ale například operace nebo akce.
- Sledovat platnost dokumentu pokud to administrátor povolil, umožní zaslat upozornění na blížící se konec platnosti dokumentace. Po zatržení této volby se zobrazí pole Konec platnosti pro zadání data. Před blížícím se koncem platnosti bude autorovi procesu odeslána e-mailová zpráva s upozorněním. Znění e-mailu a interval před koncem platnosti, kdy bude upozornění odesláno, nastavuje administrátor.

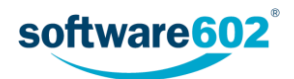

#### 2.4.2 Nastavení schvalovací skupiny

Sekce **Schvalovatelé** slouží k sestavení seznamu uživatelů, kteří se budou k dokumentu vyjadřovat a schvalovat jeho vyřízení. Uživatele lze do formuláře přidávat jednotlivě, nebo použít přednastavených skupin k jejich hromadnému přidání.

Přednastavenou skupinu si můžete přidat výběrem v seznamu **Vyberte skupinu**. Potvrďte kontrolní dotaz a systém poté doplní uživatele ze skupiny do tabulky schvalovatelů. Nechcete-li použít předpřipravenou skupinu, ponechte zde volbu *Vlastní cesta* a doplňte uživatele do tabulky schvalovatelů ručně.

Poznámka: Pokud spravujete dokumentaci pro více původců, závisí nabídka skupin v seznamu na původci, kterému je tento dokument přiřazen.

| Schvalovatelé    |                             |       |           |        | ^      |
|------------------|-----------------------------|-------|-----------|--------|--------|
| Vyberte skupinu: | /yberte skupinu: Moje první |       |           |        | •      |
| Schvalovatelé    |                             | Role  | Povinnost | Přesun | Přidat |
| Jan Uživatel     |                             | user1 | ~         | t      | + -    |
| Anežka Ptáčková  | ì                           |       |           | 1      | + -    |

Nyní můžete tabulku schvalovatelů podle potřeby upravit, a to bez ohledu na to, jestli je už předvyplněná ze skupiny, nebo prozatím prázdná.

**Přidání dalšího uživatele**: Tlačítkem **+** ve sloupci **Přidat** doplníte do tabulky nový řádek. Umístí se pod řádek, ve kterém jste tlačítko stiskli. Do sloupce **Schvalovatelé** potom zadejte jméno uživatele nebo jeho část - po napsání tří písmen formulář nabídne seznam odpovídajících záznamů, z nichž můžete požadovaného uživatele vybrat a potvrdit.

Odebrání uživatele: Pokud chcete vyřadit některého uživatele ze seznamu schvalovatelů, odstraňte tlačítkem — příslušný řádek tabulky.

Změna pořadí: V sekvenčním procesu záleží na pořadí schvalovatelů. K nastavení pořadí slouží šipky ve sloupci Přesun.

Pole **Povinnost** se přebírá ze skupiny. Takto může být označen uživatel, jehož vyjádření k dokumentu je povinné. Při ručním přidávání a úpravě schvalovatelů nelze povinnost nastavovat.

#### 2.4.3 Přidávání schvalovatelů v průběhu procesu

Pokud to administrátor Řízené dokumentace povolí, lze přidávat další schvalovatele i po zahájení schvalovacího procesu. Vyhledávací pole i tlačítka pro přidání uživatelů či skupin jsou pak pro autora procesu stále přístupná.

Další postup závisí na typu schvalovacího procesu:

 Pokud jde o paralelní proces, jednoduše vyhledejte další uživatele/skupiny a tlačítkem Vložit je přidejte do seznamu. Formulář uložte. Tím vytvoříte a odešlete kopie formuláře pro ty schvalovatele, kteří je ještě nemají na stole.

| Schvalovatelé    |             |      |           |        | ^            |
|------------------|-------------|------|-----------|--------|--------------|
| Vyberte skupinu: | miniskupina |      |           |        |              |
| Schvalovatelé    |             | Role | Povinnost | Přesun | Přidat       |
| Jan Uživatel     |             |      | ~         |        | +            |
| Fujtík           |             |      |           | Ļ      | + -          |
| Anežka Ptáčková  |             |      |           |        | 1 <u>5</u> – |

 V případě sekvenčního schvalovacího procesu lze nové schvalovatele zařadit až za uživatele, kterému dokument právě leží na stole. Tlačítkem přidejte další řádek či řádky (umístí se vždy za řádek, ve kterém tlačítko zmáčknete) a do nich vložte další uživatele či skupiny. Formulář uložte. Dále bude předáván podle nově nastaveného pořadí.

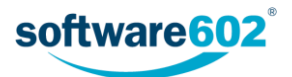

| Schvalovatelé      |      |           |        |        |  |  |
|--------------------|------|-----------|--------|--------|--|--|
| Vyberte skupinu:   |      |           |        |        |  |  |
| Schvalovatelé      | Role | Povinnost | Přesun | Přidat |  |  |
| II Anežka Ptáčková |      |           |        | +      |  |  |
| Jan Uživatel       |      |           |        | ,t., - |  |  |

#### 2.4.4 Přiložené soubory

Samotný dokument vyřízení je k formuláři přikládán v sekci **Vyřízení dokumentu.** Souborů může být i více, v případě potřeby přidejte další sekce pro vkládání příloh stiskem tlačítka +.

| Vyřízení dokumentu         |         |           |        |        |  |  |  |
|----------------------------|---------|-----------|--------|--------|--|--|--|
| Název dokumentu            | Adresář | Příloha   | Přesun | Přidat |  |  |  |
| scan042.pdf                |         | Příloha O |        | + -    |  |  |  |
| Popis: Dokument k vyřízení |         |           |        |        |  |  |  |

Tlačítko **Příloha** slouží k vložení přílohy. Kliknutím na tlačítko zobrazíte dialog pro přiložení souboru k formuláři. Jakmile je přiložen, můžete jej dalším kliknutím na tlačítko Příloha znovu uložit na disk, případně si jej tlačítkem

Q zobrazit. Pro lepší orientaci v souborech můžete u každého z nich vyplnit pole **Popis**. V poli **Adresář** můžete vybrat adresář dokumentové sekce systému, kam se má dokument vložit. Poté se zde bude zobrazovat odkaz na metadata dokumentu z dokumentové sekce.

Chcete-li vložit další soubor, přidejte tlačítkem 🕂 ve sloupci Přidat další řádek tabulky.

Je-li přiložen víc než jeden dokument, můžete, podobně jako výše v sekci Schvalovatelé, použít šipky ve sloupci **Přesun** k seřazení dokumentů.

Přebytečné soubory lze odstranit tlačítkem —.

#### 2.4.5 Ovládání formuláře

V průběhu zpracování můžete formulář kdykoli uložit tlačítkem **Uložit** ve spodní části formuláře. Tím se do FormFlow uloží všechny změny, které jste ve formuláři mezitím provedli, a formulář se uzavře. Až se k němu budete chtít opět vrátit, naleznete jej ve FormFlow ve složce *Moje k vyřízení*.

Jakmile je formulář připraven, tedy obsahuje veškeré potřebné údaje i přílohy a sestavenou skupinu schvalovatelů, tlačítkem **Zahájit proces** spustíte jeho vyřizování. Podle nastaveného typu procesu (paralelní či sekvenční) je dokument odeslán buďto první osobě na seznamu, nebo rovnou celé skupině schvalovatelů. Dále je proces popsán v kapitole 2.4.7 Schvalování formuláře.

#### 2.4.6 Předání jinému autorovi

Před zahájením procesu je možné formulář předat jinému uživateli. To lze využít například pro situace, kdy asistent vyplní formulář a připraví proces pro svého nadřízeného. Ten pak po předání sám proces zahájí a nadále vystupuje jako jeho původce.

K předání dokumentu použijte tlačítko Předat jinému autorovi, umístěné na konci formuláře.

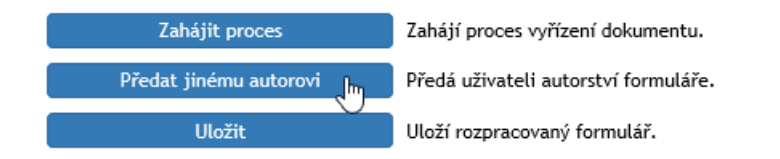

Formulář nabídne vyhledávací pole pro nalezení požadovaného uživatele. Vyberte jeho jméno v poli **Předat uživateli** a akci potvrďte tlačítkem **Předat uživateli**.

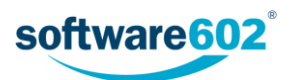

| Zahájit proces    | Zahájí proces vyřízení dokumentu.    |                  |
|-------------------|--------------------------------------|------------------|
| Zpět              | Zruší předávání autorství formuláře. |                  |
| Předat uživateli: | anez x                               | Předat uživateli |
| Uložit            | Vlieží rozpracovaný formulář.        |                  |

Formulář bude uzavřen a nový uživatel jej najde v sekci Moje k vyřízení.

#### 2.4.7 Schvalování formuláře

Uživatel, který má vyřízení schvalovat, je o tom informován e-mailem a příslušný formulář nalezne ve FormFlow ve složce *Moje k vyřízení*. Odsud může formulář otevřít, seznámit se s ním a podle potřeby se k němu vyjádřit.

Uživatel, který dokument právě schvaluje, může upravovat pouze sekci **Vyřízení dokumentu**, ostatní části formuláře jsou pro něj pouze informativní.

Pokud je dokument zařazený do adresáře, zobrazuje se ve sloupci Adresář odkaz na metadata souboru. Ve sloupci Příloha je pak umístěno tlačítko, kterým si můžete soubor prohlédnout či stáhnout na disk počítače.

Jednotliví schvalovatelé mají v této sekci každý vlastní blok, do kterého mohou připojit **Komentář** a v poli **Vyjádření** vybrat, zda s vyřízením souhlasíte či ne (*Souhlasím* nebo *Nesouhlasím*). Schvalovatelé na rozdíl od autora nevidí všechny účastníky procesu: v sekvenčním procesu vidí pouze ty, kteří se vyjádřili před nimi. V případě paralelního procesu je každému uživateli vytvořena zvláštní kopie formuláře, ve které se ostatní schvalovatelé nezobrazují vůbec.

| Vyřízení d      | Vyřízení dokumentu                                |            |                                                    |           |        |  |  |  |
|-----------------|---------------------------------------------------|------------|----------------------------------------------------|-----------|--------|--|--|--|
| Název dokumentu |                                                   | Adresář    | Příloha                                            | Přesun    | Přidat |  |  |  |
| 14539874        | 03_1332500000.pdf (Klientská)                     | 0 kB       | Zobrazit metadata                                  | Příloha 🔍 |        |  |  |  |
| Popis:          | Zadejte stručný popis dokumentu                   |            |                                                    |           |        |  |  |  |
| ~               | Anežka Ptáčková - schvaloval.                     | Vyjádření: | í: Souhlasím 🔹 01.02.2016 <u>R</u> Anežka Ptáčková |           |        |  |  |  |
| Komentář:       | Zadejte stručný komentář k dokumentu              |            |                                                    |           |        |  |  |  |
| н.              | Administrator (DS - RSTS) - má formulář na stole. | Vyjádření: | Zdržuji se hlasování 🔹 👻                           |           |        |  |  |  |
| Komentář:       | Zadejte stručný komentář k dokumentu              |            |                                                    |           |        |  |  |  |

Pokud se jedná o paralelní proces, jednoduše svou volbu odešlete tlačítkem **Potvrdit vyjádření**. Formulář bude uzavřen a odeslán zpět do FormFlow.

V případě sekvenčního vyřizování své vyjádření odešlete tlačítkem **Postoupit dalšímu**. Kromě toho máte možnost místo rozhodnutí formulář **Vrátit předchozímu**, například kvůli doplnění.

Nechcete-li ještě formulář vyřídit, můžete případné změny potvrdit tlačítkem **Uložit**. Formulář tak zůstane mezi vašimi formuláři k vyřízení a můžete se k němu vrátit později.

#### 2.4.8 Vyznačení průběhu schvalování

V průběhu schvalování se v přehledech formulářů ve FormFlow zobrazuje u názvu formuláře skupina číselných údajů, informujících o průběhu procesu. Způsob vyznačování se liší podle toho, zda jde o sekvenční, či paralelní proces (rozdíl popisuje kapitola 1.1 Sekvenční a paralelní proces).

#### Sekvenční proces

Zobrazuje se: Název formuláře (A/B/C)

- A kolik uživatelů proces vyplnilo a poslalo dál
- B kolik uživatelů bylo přeskočeno (vyloučeno z procesu)
- C pro kolik uživatelů byl proces zahájen

| Akce | Kód      | Jméno formuláře  | SN     |
|------|----------|------------------|--------|
| 1    | Vyrizeni | Vyřízení (0/0/1) | 000017 |

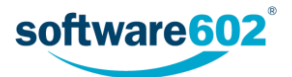

#### Paralelní proces

#### Zobrazuje se: Název formuláře (A/B)

- A kolik uživatelů proces vyplnilo a poslalo dál
- B pro kolik uživatelů byl proces zahájen

#### 2.4.9 Vyřízení dokumentu

Po dokončení vyřizování všemi uživateli v seznamu se dokument vrátí autorovi. Ten kromě toho může schvalování ukončit kdykoli předčasně, pokud si formulář otevře a stiskne tlačítko **Ukončit paralelní proces** či **Převzít**.

Sekce **Vyřízení dokumentu** nyní obsahuje položku **Finální schválení**. Závěrečné rozhodnutí v poli **Vyjádření** závisí na odpovědích předchozích schvalovatelů. Pokud byly všechny odpovědi předchozích schvalovatelů souhlasné, případně se zdrželi hlasování, bude i finální vyjádření kladné. Pokud se některý z předchozích schvalovatelů vyjádřil negativně, bude vyřízení dokumentu zamítnuto.

Proces vyřízení končí uložením finální verze do archívu. Stisknutím tlačítka **Finální vyřízení** je dokument, ať už schválený nebo zamítnutý, archivován a proces ukončen.

Pokud je to vhodné, může se spolu s archivací zároveň vytvořit návazný proces (například distribuce), pro který se použije právě vyřízený dokument. V takovém případě si tlačítkem **Vytvořit následný proces** zobrazte pole pro vyhledání uživatele a volbu následného procesu. Po jejich vyplnění stiskněte tlačítko **Finální vyřízení a vytvořit proces**. Dokument bude archivován a zároveň se automaticky vytvoří nový formulář odpovídající vybranému procesu.

Pro přehlednost se výsledek procesu znázorňuje v seznamu archivovaných dokumentů pomocí barevné ikony formuláře:

- 🔲 zeleně schválení procesu,
- 🛑 červeně zamítnutí procesu, tedy přerušení procesu schválení ze strany iniciátora.

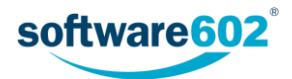

# 2.5 Podpisová kniha

Formulář Podpisová kniha slouží k hromadnému schválení více dokumentů.

Zahájit nový schvalovací proces můžete dvěma způsoby:

- Buďto na kartě Procesy zvolte složku Řízená dokumentace/Schválení, klepněte na tlačítko Vytvořit proces a zvolte šablonu Podpisová kniha. Otevře se formulář, který vyplňte podle následujících podkapitol.
- Nebo na kartě Dokumenty v některé ze složek vyhledejte dokument či dokumenty, které chcete vložit do
  procesu. Zatržením pole vlevo na příslušném řádku si zobrazíte plovoucí okno s možnými akcemi a v sekci
  Procesy vyberte šablonu Podpisová kniha. Tlačítkem Spustit otevřete formulář a vyplňte jej podle
  následujících podkapitol. Na rozdíl od předchozího způsobu zahájení už nemusíte znovu vyhledávat
  dokumenty k přiložení, vloží se do formuláře automaticky.

Pokud jsou dokumenty již zařazeny do řízené dokumentace, například prošly procesem Vznik dokumentu, pak je možné proces schvalování spustit jako návazný proces, bez nutnosti ručně manipulovat se soubory dokumentů a vyplňovat znovu jejich evidenční údaje.

#### 2.5.1 Vyplnění údajů o dokumentu či dokumentech

První část formuláře podpisové knihy slouží k vyplnění evidenčních údajů o dokumentech.

| Podpisová kniha      |                             |                 |                                 |              |            | Н× |
|----------------------|-----------------------------|-----------------|---------------------------------|--------------|------------|----|
| Původce              | Software602 a.s.            | Adresa původce: | Hornokrčská 15, 14000 Praha - 4 |              |            | •  |
| Zadavatel            | Anežka P.                   |                 |                                 |              |            | ~  |
| Název                | Rozpisy 2017                |                 |                                 | Podepsat do: | 31/01/2017 |    |
| Popis dokumentu:     | Ċasové rozvrhy prací        |                 |                                 |              |            |    |
| 🖉 Autor procesu je s | součástí podepisovací cesty |                 |                                 |              |            |    |

Sekce **Původce** je přítomna pouze v případě, že je řízená dokumentace svázána se spisovou službou. Uvádí organizaci (firmu, oddělení apod.), které řízené dokumenty náleží.

Sekce **Zadavatel** uvádí podrobnosti o vás jakožto osobě, která dokumenty uvádí do procesu. Tuto část není možné upravovat, údaje jsou převzaty ze serveru.

V následující sekci vyplňte údaje o dokumentu či dokumentech. Text uvedený v poli **Název** se použije i jako název kolujícího formuláře, pole **Popis dokumentu** můžete použít k přesnější identifikaci. Pole **Podepsat do** umožňuje vložení data - termínu schválení. V průběhu zpracování se zde zobrazí i pole **Start procesu** a **Ukončení procesu**, která jsou vyplňována automaticky.

Dále je v této sekci umístěna volba **Autor procesu je součástí podepisovací cesty**. V závislosti na jejím zatržení se vám, tedy zadavateli procesu, budou či nebudou zobrazovat prvky pro podepsání přiložených dokumentů.

#### 2.5.2 Nastavení podepisovací cesty

Sekce **Podepisovací cesta** slouží k sestavení seznamu uživatelů, kteří budou přiložené dokumenty podepisovat. Uživatele lze do formuláře přidávat jednotlivě, nebo použít přednastavených skupin k jejich hromadnému přidání.

Přednastavenou skupinu si můžete přidat výběrem v seznamu **Vyberte skupinu**. Potvrďte kontrolní dotaz a systém poté doplní uživatele ze skupiny do tabulky podepisujících. Nechcete-li použít předpřipravenou skupinu, ponechte zde volbu *Vlastní cesta* a doplňte uživatele do tabulky podepisujících ručně.

Poznámka: Pokud spravujete dokumentaci pro více původců, závisí nabídka skupin v seznamu na původci, kterému je tento dokument přiřazen.

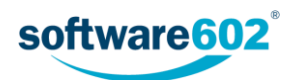

| Podepisovací cesta      |                                           |  |   |   |   | ^ |
|-------------------------|-------------------------------------------|--|---|---|---|---|
| Vyberte skupinu: Śéfové |                                           |  |   |   |   | • |
| Podepisující            | Podepisující Role Povinnost Přesun Přidat |  |   |   |   |   |
| Petr Uživatel           |                                           |  | ~ | Ļ | + | - |
| Jan Ředitel             |                                           |  | ~ | Ť | + | - |

Nyní můžete tabulku podepisujících podle potřeby upravit, a to bez ohledu na to, jestli je už předvyplněná ze skupiny, nebo prozatím prázdná.

**Přidání dalšího uživatele**: Tlačítkem + ve sloupci **Přidat** doplníte do tabulky nový řádek. Umístí se pod řádek, ve kterém jste tlačítko stiskli. Do sloupce **Podepisující** potom zadejte jméno uživatele nebo jeho část - po napsání tří písmen formulář nabídne seznam odpovídajících záznamů, z nichž můžete požadovaného uživatele vybrat a potvrdit.

**Odebrání uživatele:** Pokud chcete vyřadit některého uživatele ze seznamu podepisujících, odstraňte tlačítkem — příslušný řádek tabulky.

**Změna pořadí:** Podpisová kniha bude podepisujícím předložena postupně, záleží tedy na jejich pořadí v seznamu. K nastavení pořadí slouží šipky ve sloupci **Přesun**.

Pole **Povinnost** se přebírá ze skupiny. Takto může být označen uživatel, jehož podpis dokumentů je vyžadován. Při ručním přidávání a úpravě podepisujících nelze povinnost nastavovat.

#### 2.5.3 Přidávání schvalovatelů v průběhu procesu

Pokud to administrátor Řízené dokumentace povolí, lze přidávat další podepisující i po zahájení podepisování. Vyhledávací pole i tlačítka pro přidání uživatelů či skupin jsou pak pro zadavatele procesu stále přístupná.

Nové podepisující lze zařadit až za uživatele, kterému dokument právě leží na stole. Tlačítkem 🕂 přidejte další řádek či řádky (umístí se vždy za řádek, ve kterém tlačítko zmáčknete) a do nich vložte další uživatele či skupiny. Formulář uložte. Dále bude předáván podle nově nastaveného pořadí.

| Podepisovací cesta |                                           |        |  |  |   |   |   |
|--------------------|-------------------------------------------|--------|--|--|---|---|---|
| Vybe               | yberte skupinu: Vyberte skupinu 🔹         |        |  |  |   |   |   |
| Pod                | Podepisující Role Povinnost Přesun Přidat |        |  |  |   |   |   |
| П                  | Petr Uživatel                             |        |  |  |   | + |   |
|                    | Jan Reditel (redit                        | el)    |  |  | Ļ | + | — |
|                    | ane<br>Anežka D (anezk                    | -> fb- |  |  | Ť | + | - |
|                    | Anezka P. (anezk                          | a) dm  |  |  |   |   |   |

#### 2.5.4 Přiložené soubory

Dokumenty, které mají být podepsány, jsou k formuláři přikládány v sekci **Dokumenty k podpisu**. Souborů může být i více, v případě potřeby přidejte další sekce pro vkládání příloh stiskem tlačítka +.

| Dokumenty k podpisu                                                         |         | Vložení z DMS       |      |        |        |  |
|-----------------------------------------------------------------------------|---------|---------------------|------|--------|--------|--|
| Název dokumentu                                                             | Adresář | Příloha             | Akce | Přesun | Přidat |  |
| rozvrh_praci17.pdf                                                          |         | Příloha 🔻 🔍         | 0    | Ť      | + -    |  |
| Popis: Rozvrh prací pro rok 2017                                            |         |                     |      |        |        |  |
| plan_skoleni.pdf                                                            | •       | Příloha 🔻 🔍         | 0    | ↑ ↓    | + -    |  |
| Popis: Plán školení 2017                                                    |         |                     |      |        |        |  |
| projekty_terminy.pdf                                                        |         | Příloha 🔻 🔍         | 0    | Ť      | + -    |  |
| Popis: Termíny projektů 2017                                                |         |                     |      |        |        |  |
| 🖉 s časovým razitkem 🛛 📄 vizuální podpis na stejném místě u všech dokumentů |         | Podepsat s vizualiz | ací  | Podep  | sat    |  |

Tlačítko **Příloha** slouží k vložení přílohy. Kliknutím na tlačítko zobrazíte dialog pro přiložení souboru k formuláři. Jakmile je přiložen, můžete jej dalším kliknutím na tlačítko Příloha znovu uložit na disk, případně si jej tlačítkem

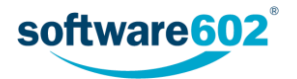

Sobrazit. Pro lepší orientaci v souborech můžete u každého z nich vyplnit pole **Popis**. V poli **Adresář** můžete vybrat adresář dokumentové sekce systému, kam se má dokument vložit. Poté se zde bude zobrazovat odkaz na metadata dokumentu z dokumentové sekce.

Chcete-li vložit další soubor, přidejte tlačítkem 🕂 ve sloupci **Přidat** další řádek tabulky.

Je-li přiložen víc než jeden dokument, můžete, podobně jako výše v sekci Podepisovací cesta, použít šipky ve sloupci **Přesun** k seřazení dokumentů.

Přebytečné soubory lze odstranit tlačítkem —.

Pokud je v horní části formuláře zatrženo, že Autor procesu je součástí podepisovací cesty, pak se zde zobrazují i ovládací prvky pro podepsání přiložených souborů. Jejich význam je popsán v kapitole 2.5.7 Schvalování formuláře - podepisování.

#### 2.5.5 Ovládání formuláře

V průběhu zpracování můžete formulář kdykoli uložit tlačítkem **Uložit** ve spodní části formuláře. Tím se do FormFlow uloží všechny změny, které jste ve formuláři mezitím provedli, a formulář se uzavře. Až se k němu budete chtít opět vrátit, naleznete jej ve FormFlow ve složce *Moje k vyřízení*.

Jakmile je formulář připraven, tedy obsahuje veškeré potřebné údaje i přílohy a sestavenou podepisovací cestu, tlačítkem **Zahájit proces** spustíte jeho podepisování. Poté je formulář předán první osobě na seznamu. Dále je podepisovací proces popsán v kapitole 2.5.7 Schvalování formuláře - podepisování.

#### 2.5.6 Předání jinému zadavateli

Před zahájením procesu je možné formulář předat jinému zadavateli. To lze využít například pro situace, kdy asistent vyplní formulář a připraví podpisovou knihu pro svého nadřízeného. Ten pak po předání sám proces zahájí a nadále vystupuje jako jeho zadavatel.

K předání dokumentu použijte tlačítko Předat jinému zadavateli, umístěné na konci formuláře.

| Zahájí proces schválení.         |
|----------------------------------|
| Předá formulář jinému uživateli. |
| Uloží rozpracovaný formulář.     |
| 1                                |

Formulář nabídne vyhledávací pole pro nalezení požadovaného uživatele. Vyberte jeho jméno v poli **Předat** uživateli a akci potvrďte tlačítkem **Předat uživateli**.

| Zahájit proces    | Zahájí proces schválení.        |                  |
|-------------------|---------------------------------|------------------|
| Zpět              | Zruší předávání formuláře.      |                  |
| Předat uživateli: | anej<br>Anožka P. (anazka) (hr. | Předat uživateli |
| Uložit            | Uloží rozpracovaný formulář.    |                  |

Formulář bude uzavřen a nový zadavatel jej najde v sekci Moje k vyřízení.

#### 2.5.7 Schvalování formuláře - podepisování

Pokud vám byl předán formulář podpisové knihy k podepsání, budete o tom informováni e-mailem a příslušný formulář naleznete ve FormFlow ve složce *Moje k vyřízení*. Odsud můžete formulář otevřít, seznámit se s jeho obsahem a případně dokumenty podepsat.

Během podepisování můžete upravovat pouze sekci **Dokumenty k podpisu**, ostatní části formuláře jsou pouze informativní.

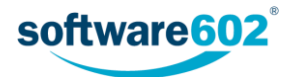

U jednotlivých dokumentů, pokud jsou zařazeny do adresáře (složky), se ve sloupci **Adresář** zobrazuje odkaz na metadata souboru. Ve sloupci **Příloha** je pak umístěno tlačítko, kterým si můžete soubor prohlédnout či stáhnout na disk počítače. Pod těmito informacemi jsou informace o dosavadním průběhu podepisování a prostor pro připojení **Komentáře**.

Podstatné prvky jsou ale umístěny až pod všemi připojenými dokumenty: zde můžete nastavit vlastnosti samotného podpisu a ten pak potvrdit.

Pokud chcete kromě podpisu připojit i časové razítko, zatrhněte volbu s časovým razítkem.

Tlačítkem **Podepsat** zobrazíte dialog pro výběr elektronického certifikátu. Po jeho výběru aplikace podepíše všechny dokumenty ve formuláři.

| projekty_ter                                                                | miny.pdf                                      | 265 kB                 | Příloha 🔍 🚺 |  |  |
|-----------------------------------------------------------------------------|-----------------------------------------------|------------------------|-------------|--|--|
| Popis:                                                                      | Termíny projektů 2017                         |                        |             |  |  |
| П                                                                           | Petr Uživatel (Everybody) - podepisuje.       | Výsledek: Nepode       | psal        |  |  |
| Komentář:                                                                   | omentář: Zadejte stručný komentář k dokumentu |                        |             |  |  |
| 🗷 s časovým razitkem 🛛 📄 vizuální podpis na stejném místě u všech dokumentů |                                               | Podepsat s vizualizací | Podepsat    |  |  |

K podpisu je možné připojit i vizualizaci - grafický prvek, který znázorňuje, že byl dokument podepsán. Chcete-li vizualizaci použít, zvolte pro podepsání souborů tlačítko **Podepsat s vizualizací**. V takovém případě budete kromě výběru certifikátu vyzváni také k nastavení vizualizace - umístění na stránce dokumentu. Vizualizaci můžete nastavit zvlášť pro každý dokument. Pokud chcete vizualizaci vložit jednotně, zatrhněte před podpisem volbu **vizuální podpis na stejném místě u všech dokumentů**. Pak se dialog pro nastavení vizualizace zobrazí jen jednou a uplatní pro všechny dokumenty stejně.

Pokud chcete, můžete k formuláři přiložit ještě textový **Komentář**. Na rozdíl od komentářů výše, určených k jednotlivým dokumentům, je tento společný pro celý formulář podpisové knihy.

Po podepsání a případném okomentování odešlete formulář tlačítkem **Postoupit dalšímu**. FormFlow jej předá dalšímu podepisujícímu. Kromě toho máte možnost místo podpisu formulář **Vrátit předchozímu**.

Nechcete-li ještě formulář předat dál, můžete případné změny potvrdit tlačítkem **Uložit**. Formulář tak zůstane mezi vašimi formuláři k vyřízení a můžete se k němu vrátit později.

#### 2.5.8 Vyznačení průběhu schvalování

V průběhu schvalování se v přehledech formulářů ve FormFlow zobrazuje u názvu formuláře skupina číselných údajů, informujících o průběhu procesu.

Zobrazuje se: Název formuláře (A/B/C)

- A kolik uživatelů proces vyplnilo a poslalo dál
- B kolik uživatelů bylo přeskočeno (vyloučeno z procesu)
- C pro kolik uživatelů byl proces zahájen

| Akce        | Kód | Jméno formuláře         | SN     |
|-------------|-----|-------------------------|--------|
| 📄 📄 🍵 🍵 PKD |     | Podpisová kniha (0/0/2) | 000114 |

#### 2.5.9 Vyřízení dokumentu

Po dokončení podepisování všemi uživateli v seznamu se formulář vrátí zadavateli. Ten kromě toho může do procesu podepisování zasahovat: pokud si formulář otevře, může v poli **Předat uživateli** formulář posunout do jiného kroku podepisovací cesty, případně tlačítkem **Převzít** podepisování zcela ukončit.

Jakmile je formulář vrácen zadavateli, v sekci **Schválení dokumentu** se zobrazí tlačítko **Finální schválení.** Po jeho stisknutí je dokument archivován a proces ukončen.

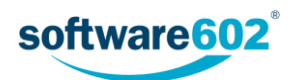

Pro přehlednost se výsledek procesu znázorňuje v seznamu archivovaných dokumentů pomocí barevné ikony formuláře:

- 🔲 zeleně schválení procesu,
- 🗧 červeně zamítnutí procesu, tedy přerušení procesu schválení ze strany iniciátora.

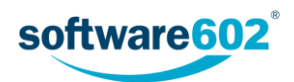

## 2.6 Distribuce dokumentace

Formulář *Distribuce dokumentace* slouží k řízenému rozeslání dokumentu určené skupině uživatelů včetně kontroly, zda si dokument přečetli. Adresáti mají navíc možnost dokument dále rozeslat dalším uživatelům, jejichž vyjádření bude v dokumentu také evidováno.

Zahájit nový proces vzniku dokumentu můžete dvěma způsoby:

- Buďto na kartě Procesy zvolte složku Řízená dokumentace/Distribuce, klepněte na tlačítko Vytvořit proces a zvolte šablonu Distribuce dokumentace. Otevře se formulář, který vyplňte podle následujících podkapitol.
- Nebo na kartě Dokumenty v některé ze složek vyhledejte dokument, který chcete vložit do procesu.
   Zatržením pole vlevo na příslušném řádku si zobrazíte plovoucí okno s možnými akcemi a v sekci Procesy vyberte šablonu Distribuce dokumentace. Tlačítkem Spustit otevřete formulář a vyplňte jej podle následujících podkapitol. Na rozdíl od předchozího způsobu zahájení už nemusíte znovu vyhledávat dokument k přiložení, vloží se do formuláře automaticky.

Pokud je dokument již zařazen do řízené dokumentace, například prošel procesem Vznik dokumentace či schvalováním, pak je možné proces distribuce spustit jako návazný proces, bez nutnosti ručně manipulovat se souborem dokumentu a vyplňovat znovu jeho evidenční údaje.

#### 2.6.1 Vyplnění údajů o dokumentu

První část formuláře pro řízenou distribuci dokumentace slouží k vyplnění evidenčních údajů o dokumentu.

| Distribuce dokumentu |                                                                |                 |             |  |  |          |
|----------------------|----------------------------------------------------------------|-----------------|-------------|--|--|----------|
| Původce              | Podnik                                                         | Adresa původce: | Obchodní 42 |  |  | <b>~</b> |
| Zadavatel            | Administrator                                                  |                 |             |  |  | ~        |
| Dokument             | Pravidla přidělování parkovacích pozic Potvrdit do: 30/04/2016 |                 |             |  |  |          |
| Popis dokumentu:     | pro provoz po podnikovém pozemku                               |                 |             |  |  |          |

Sekce **Původce** je přítomna pouze v případě, že je řízená dokumentace svázána se spisovou službou. Zobrazuje se obvykle ve sbaleném stavu a uvádí organizaci (firmu, oddělení apod.), které řízený dokument náleží.

Sekce Zadavatel uvádí podrobnosti o vás jakožto osobě, která dokument uvádí do procesu. Tuto část není možné upravovat, údaje jsou převzaty ze serveru.

Do sekce **Dokument** vyplňte údaje o řízeném dokumentu či dokumentech. Text uvedený v prvním poli se použije i jako název kolujícího formuláře, pole **Popis dokumentu** můžete použít k přesnější identifikaci. Pole **Potvrdit do** umožňuje vložení data - termínu, do kterého se mají uživatelé vyjádřit.

#### 2.6.2 Nastavení distribuční skupiny

Sekce **Distribuční skupina** slouží k sestavení seznamu uživatelů, kterým bude dokument rozeslán. Uživatele lze do formuláře přidávat jednotlivě nebo použít přednastavených skupin k jejich hromadnému přidání.

Přednastavenou skupinu si můžete přidat výběrem v seznamu **Vyberte skupinu**. Potvrďte kontrolní dotaz a systém poté doplní uživatele ze skupiny do tabulky s distribuční skupinou. Nechcete-li použít předpřipravenou skupinu, ponechte zde volbu *Vlastní cesta* a doplňte uživatele do distribuční skupiny ručně.

Poznámka: Pokud spravujete dokumentaci pro více původců, závisí nabídka skupin v seznamu na původci, kterému je tento dokument přiřazen.

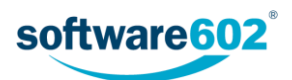

| Distribuční skupina 🔨 |               |      |           |            |        |
|-----------------------|---------------|------|-----------|------------|--------|
| Vyberte skupinu:      | Vlastní cesta |      |           |            | •      |
| Distribuční skupina   |               | Role | Povinnost | Přesun     | Přidat |
| Anežka Ptáčková       |               |      |           | Ļ          | + -    |
| Jan Uživatel          |               |      |           | <b>↑</b> ↓ | + -    |
|                       |               |      |           | 1          | + -    |

Nyní můžete tabulku podle potřeby upravit, a to bez ohledu na to, jestli je už předvyplněná ze skupiny, nebo prozatím prázdná.

**Přidání dalšího uživatele**: Tlačítkem **+** ve sloupci **Přidat** doplníte do tabulky nový řádek. Umístí se pod řádek, ve kterém jste tlačítko stiskli. Do sloupce **Distribuční skupina** potom zadejte jméno uživatele nebo jeho část - po napsání tří písmen formulář nabídne seznam odpovídajících záznamů, z nichž můžete požadovaného uživatele vybrat a potvrdit.

**Odebrání uživatele:** Pokud chcete vyřadit některého uživatele ze seznamu distribuční skupiny, odstraňte tlačítkem — příslušný řádek tabulky.

**Změna pořadí:** Distribuce probíhá všem uživatelům zároveň, na pořadí v tabulce tedy nezáleží. Pokud byste chtěli změnit jejich pořadí například pro lepší přehlednost seznamu, můžete k tomu použít šipky ve sloupci **Přesun**.

Pole **Povinnost** se přebírá ze skupiny. Takto může být označen uživatel, jehož vyjádření k dokumentu je povinné. Při ručním přidávání a úpravě schvalovatelů nelze povinnost nastavovat.

#### 2.6.3 Skupiny pro nově založené uživatele

Sekce **Seznam skupin pro nově založené uživatele** slouží ke zjednodušení dodatečného rozesílání dokumentu dalším uživatelům, například novým zaměstnancům. Server bude automaticky dohlížet na to, aby byl dokument distribuován novým uživatelům dané skupiny či skupin, a to i těm, kteří budou do dané skupiny zařazeni později.

| Seznam skupin pro nově založené uživatele      |   |   |  |
|------------------------------------------------|---|---|--|
| Seznam pro prvotní proces distribuce dokumentu |   |   |  |
| Everybody                                      | + | - |  |

Podobně jako v předchozí tabulce si zde můžete tlačítkem 🕂 přidat nový řádek pro vložení další skupiny či naopak tlačítkem — přebytečný řádek odebrat.

#### 2.6.4 Přiložené soubory

Distribuované dokumenty jsou k formuláři přikládány v sekci **Distribuce dokumentu**. Souborů může být i více, v případě potřeby přidejte další sekce pro vkládání příloh stiskem tlačítka **+**.

| Distribuce dokumentu                          |                                 |                  |               |        |        |  |  |
|-----------------------------------------------|---------------------------------|------------------|---------------|--------|--------|--|--|
| Informace o                                   | dokumentu                       | Adresář          | Příloha       | Přesun | Přidat |  |  |
| scan042.pdf                                   |                                 | (žádná složka) 🔻 | Příloha 🔻 🔍   |        | + -    |  |  |
| Popis: Pravidla přidělování parkovacích pozic |                                 |                  |               |        |        |  |  |
|                                               |                                 |                  | Příloha 🗸 🔍   | . t    | + -    |  |  |
| Popis:                                        | Zadejte stručný popis dokumentu |                  | Vložte přílol | nu.    |        |  |  |

Tlačítko **Příloha** slouží k vložení přílohy. Kliknutím na tlačítko zobrazíte dialog pro přiložení souboru k formuláři. Jakmile je přiložen, můžete jej dalším kliknutím na tlačítko Příloha znovu uložit na disk, případně si jej tlačítkem Zobrazit. Pro lepší orientaci v souborech můžete u každého z nich vyplnit pole **Popis**. V poli **Adresář** můžete vybrat adresář dokumentové sekce systému, kam se má dokument vložit. Poté se zde bude zobrazovat odkaz na metadata dokumentu z dokumentové sekce.

Chcete-li vložit další soubor, přidejte tlačítkem 🕂 ve sloupci Přidat další řádek tabulky.

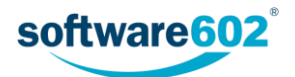

Je-li přiložen víc než jeden dokument, můžete, podobně jako výše v sekci Schvalovatelé, použít šipky ve sloupci **Přesun** k seřazení dokumentů.

Přebytečné soubory lze odstranit tlačítkem —.

K formuláři lze přiložit i další soubory, které nemají být přímo součástí řízené dokumentace a slouží například jako doplňující informace. Tyto soubory připojte v sekci **Ostatní dokumenty**, kterou rozbalíte tlačítkem **v**. Tyto soubory nemají vlastní popis, ale jinak je práce s nimi podobná: použijte tlačítko **Příloha** pro vložení či stažení souboru a tlačítka + a – pro přidání či odebrání potřebného počtu sekcí.

| Ostatní dokumenty: | 1 příloha |           | ^ |  |
|--------------------|-----------|-----------|---|--|
| Dokument_4242.pdf  |           | PŘÍLOHA 🔻 | + |  |

#### 2.6.5 Ovládání formuláře

V průběhu zpracování můžete formulář kdykoli uložit tlačítkem **Uložit** ve spodní části formuláře. Tím se do FormFlow uloží všechny změny, které jste ve formuláři mezitím provedli.

Jakmile je formulář připraven, tedy obsahuje veškeré potřebné údaje i přílohy a sestavenou distribuční skupinu, tlačítkem **Zahájit proces** spustíte jeho distribuci. Dokument tím bude odeslán celé nastavené distribuční skupině.

Tlačítkem Ukončit distribuci může autor kdykoli ukončit čekání na vyjádření uživatelů.

#### 2.6.6 Předání jinému autorovi

Před zahájením procesu je možné formulář předat jinému uživateli. To lze využít například pro situace, kdy asistent vyplní formulář a připraví proces pro svého nadřízeného. Ten pak po předání sám proces zahájí a nadále vystupuje jako jeho původce.

K předání dokumentu klikněte na tlačítko Předat jinému autorovi, umístěné na konci formuláře.

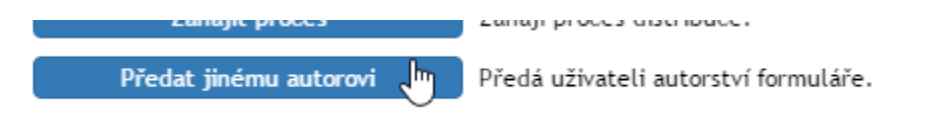

Nového původce procesu vyhledejte v poli **Předat uživateli** zadáním části jeho jména a poté výběrem z nabídnutého seznamu. Volbu potvrďte tlačítkem **Předat uživateli**. Formulář bude uzavřen a nový uživatel jej najde v sekci *Moje k vyřízení*.

| Zpět              | Zruší předávání autorství formuláře. |                  |
|-------------------|--------------------------------------|------------------|
| Předat uživateli: | anez                                 | Předat uživateli |
|                   |                                      |                  |

#### 2.6.7 Distribuce formuláře

Uživatel, kterému je dokument distribuován, je o tom informován e-mailem a příslušný formulář nalezne ve FormFlow ve složce *Moje k vyřízení*. Odsud může formulář otevřít, seznámit se s ním a potvrdit, že dokument četl.

Sekce **Distribuce dokumentu** zde obsahuje pouze tabulku s originálním dokumentem (či dokumenty) a blok, ve kterém může adresát připojit svůj **Komentář** a **Vyjádření**, že dokument četl.

| Distribuce dokumentu  |                                              |      |     |                           |         |   |        |        |  |
|-----------------------|----------------------------------------------|------|-----|---------------------------|---------|---|--------|--------|--|
| Informace o dokumentu |                                              |      |     | Adresář                   | Příloha |   | Přesun | Přidat |  |
| data16.xls ()         | 5                                            | 4 k  | kВ  | Zobrazit metadata         | Příloha | 0 |        |        |  |
| Popis:                | Data pro 2016                                |      |     |                           |         |   |        |        |  |
| П                     | Anežka Ptáčková - má formulář na stole. Vyja | dřen | ní: | ANO, četl jsem a beru n…▼ |         |   |        |        |  |
| Komentář:             | Zadejte stručný komentář k dokumentu         |      |     |                           |         |   |        |        |  |

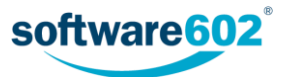

Formulář pak uložte tlačítkem **Potvrdit vyjádření**, umístěným ve spodní části. Tím bude uzavřen a odeslán zpět do FormFlow.

Nechcete-li ještě formulář vyřídit, můžete případné změny potvrdit tlačítkem **Uložit**. Formulář tak zůstane mezi vašimi formuláři k vyřízení a můžete se k němu vrátit později.

Kromě toho můžete formulář dále distribuovat. K tomu slouží tlačítko Vytvořit následnou distribuci.

#### 2.6.8 Následná distribuce

Typickým příkladem použití následné distribuce je rozeslání dokumentu vedoucím oddělení, a ti poté sami rozhodnou, zda dokument dále rozeslat svým podřízeným.

Stiskem tlačítka **Vytvořit následnou distribuci** se do formuláře přidá další sekce, obsahující stejné položky a údaje jako původní formulář. Pro rozeslání dalším uživatelům tedy postupujte stejně jako autor formuláře v kapitole 2.6.2 *Nastavení distribuční skupiny*.

| Následná distribuce          |                                 |      |              |           |          |   |  |  |
|------------------------------|---------------------------------|------|--------------|-----------|----------|---|--|--|
| Zadavatel                    | Anežka Ptáčková                 |      |              |           |          | ~ |  |  |
| Dokument                     | Datová tabulka                  |      | Potvrdit do: | 30        | /04/2016 |   |  |  |
| Popis dokumentu:             | Zadejte stručný popis dokumentu |      |              |           |          |   |  |  |
| Následná distribuční skupina |                                 |      |              |           |          |   |  |  |
| Následná distribuční skupina |                                 | Role |              | Povinnost | Akce     |   |  |  |
| Jan Uživatel (u              | ser)                            |      |              |           | Ť        |   |  |  |

#### 2.6.9 Vyznačení průběhu distribuce

V průběhu distribuce se v přehledech formulářů ve FormFlow zobrazuje u názvu formuláře skupina číselných údajů, informujících o průběhu procesu.

Zobrazuje se: Název formuláře (A/B)

- A kolik uživatelů proces vyplnilo a poslalo dál
- B pro kolik uživatelů byl proces zahájen

| Akce Kód |    | Jméno formuláře  | SN     |  |  |
|----------|----|------------------|--------|--|--|
|          | DD | Distribuce (3/6) | 000207 |  |  |

#### 2.6.10 Vyřízení dokumentu

Autor formuláře si může kdykoli ověřit, kteří z adresátů už potvrdili přečtení dokumentu. V kterémkoli okamžiku se může rozhodnout skončit s čekáním na další vyjádření a proces ukončit stiskem tlačítka **Ukončit distribuci**.

Ukončením distribuce zpřístupníte pole pro závěrečné vyřízení dokumentu. Do posledního bloku sekce Revize dokumentace, pod text **Autor ukončil proces distribuce**, můžete přiložit závěrečný **Komentář**.

Poté pokračujte uložením finální verze do archívu. V sekci Vyřízení dokumentu můžete upravit Složku archivního úložiště, do které bude dokument uložen, a připojit Poznámku o vyřízení. Stisknutím tlačítka Uložit do archívu je dokument archivován a proces ukončen.

Pokud je to vhodné, může se spolu s archivací zároveň vytvořit návazný proces, pro který se použije právě distribuovaný dokument. V takovém případě vyberte proces v poli **Vytvořit následný proces** a pak stiskněte tlačítko **Do archívu a vytvořit proces**. Dokument bude archivován a zároveň se automaticky vytvoří nový formulář odpovídající vybranému procesu.

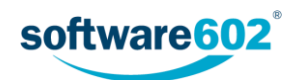

Pro přehlednost se výsledek procesu znázorňuje v seznamu archivovaných dokumentů pomocí barevné ikony formuláře:

- 🔲 zeleně schválení procesu,
- 🗧 červeně zamítnutí procesu, tedy přerušení procesu schválení ze strany iniciátora.

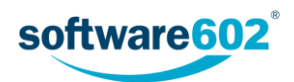

# 3 Nastavení

Na kartě *Správa* ve FormFlow je k dispozici tlačítko **Řízená dokumentace** s nabídkou nastavení souvisejících s řízenou dokumentací. Klepnutím na tlačítko zobrazíte seznam jednotlivých položek nastavení.

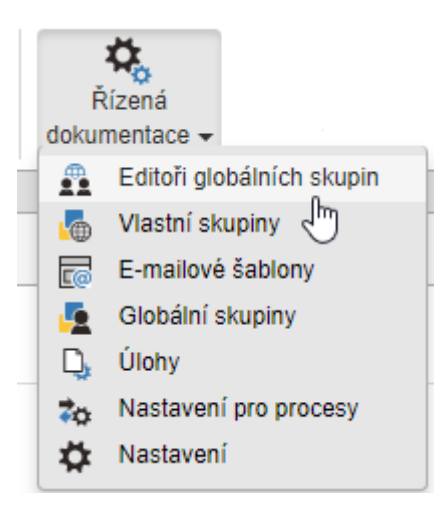

Většina těchto nastavení slouží ke správě obecných parametrů týkajících se procesů, například šablon pro rozesílaná e-mailová upozornění. Tyto sekce jsou přístupné pouze oprávněným uživatelům.

Každý uživatel zde pak najde možnost vytvořit si vlastní skupiny schvalovatelů a tím zjednodušit vytváření nových procesů. Toto nastavení popisuje kapitola 3.7 Vlastní a Globální skupiny.

# 3.1 Výběr subjektu

Pokud spravujete dokumentaci pro více subjektů, nastavují se některé z vlastností pro každý subjekt zvlášť. Jde o tyto čtyři položky nastavení: *Editoři globálních skupin*, *E-mailové šablony*, *Úlohy* a *Nastavení pro procesy*. Proto každá z těchto položek nastavení obsahuje v levé části okna pole **Hledání subjektů k editaci**. V něm si nejprve zvolte subjekt, kterého se bude nastavení týkat.

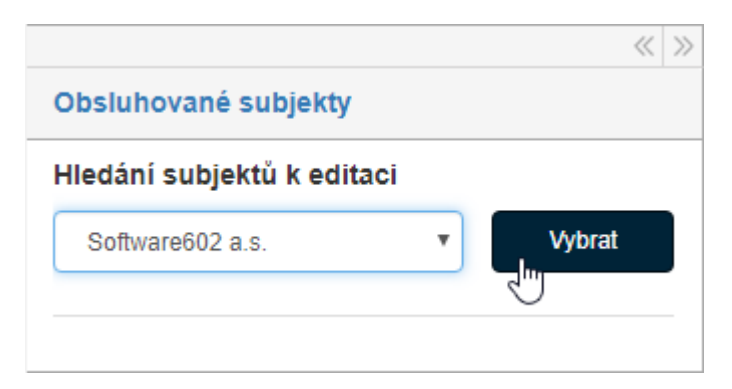

Tlačítkem **Vybrat** potvrďte volbu subjektu. V dalších polích se nyní pro kontrolu zobrazí podrobnosti o subjektu a v pravé části okna pak najdete položky příslušného nastavení.

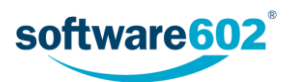

|                        |                                                                        |               | ~      | >> |  |
|------------------------|------------------------------------------------------------------------|---------------|--------|----|--|
| Obsluhované s          | ubjekty                                                                |               |        |    |  |
| Hledání subjek         | tů k edit                                                              | aci           |        |    |  |
| Software602 a.         | S.                                                                     | •             | Vybrat |    |  |
|                        |                                                                        |               |        |    |  |
| ID subjektu:           | 4                                                                      | Kód subjektu: | SW602  |    |  |
| ID datové<br>schránky: | aydaad                                                                 | k             |        |    |  |
| Název subjektu:        | ubjektu: Software602 a.s.<br>subjektu: Hornokrčská 15, 14000 Praha - 4 |               |        |    |  |
| Adresa subjektu:       |                                                                        |               |        |    |  |
|                        |                                                                        |               |        |    |  |

Řízená dokumentace si volbu subjektu pamatuje i po přechodu na další sekce nastavení. Pokud budete chtít dále pracovat s jiným subjektem, změníte jej kdykoliv novým výběrem v poli **Hledání subjektů k editaci**.

## 3.2 Nastavení

V sekci *Nastavení formulářů Řízené dokumentace* můžete spravovat některé vlastnosti formulářů Řízené dokumentace a s nimi souvisejících procesů. Dále je zde umístěna část konfiguračních nastavení - jeho popis najdete v kapitole 3.2.2 *Konfigurace*.

Tabulka zobrazuje seznam všech formulářů zařazených do Řízené dokumentace.

- Tlačítkem 🖍 ve sloupci Akce zobrazíte dialog pro změnu nastavení formuláře.
- Tlačítkem i smažete nastavení formuláře.
- Sloupec Formulář zobrazuje název formuláře.
- Sloupec Typ formuláře zobrazuje typ procesu řízené dokumentace, do kterého má být formulář zařazen.
   Na tomto typu závisí, jaká další položky se budou u formuláře nastavovat.

Další sloupce zobrazují stav jednotlivých položek nastavení:

- Podpisová kniha pokud je formulář označen jako podpisová kniha (volba Ano), nebude se dokumentová příloha nahrazovat novou verzí, ale budou se měnit pouze uživatelská data jako jsou podpisy, razítka, podpisové značky uživatelů.
- Mód přenosu papírových příloh do rodičovských procesů slouží k nastavení práce s přílohami při následné distribuci dokumentace, tedy v situacích, kdy je distribuovaný dokument dále distribuován dalším uživatelům. Podle nastavení se přiložené dokumenty (např. skeny podpisů) mohou přenášet do původních procesů distribuce.
- Automaticky vyhodnotit finální schválení je-li nastaveno na Ano, systém podle odpovědí ve schvalovacím procesu automaticky vyhodnotí, zda byl dokument schválen. Ke schválení je potřeba, aby všichni povinní účastníci procesu dokument schválili. Nepovinní uživatelé mohou dokumentu nastavit Schváleno nebo Zdržuji se hlasování. Pokud tyto podmínky nejsou splněny, dokument bude zamítnut.
- Přidat v běžícím procesu zda je možné přidávat uživatele do již spuštěného schvalovacího procesu.
- Podepisovat při uzavření zda má formulář při uzavření vyžadovat elektronický podpis.

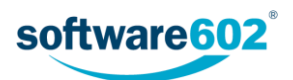

| Nastavení formulářů Řízené dokumentace |        |                                       |               |                                 | 11.0.00 sestavená 17-05-10 14:14:27 db. schéma: 37                   |                                  |  |  |
|----------------------------------------|--------|---------------------------------------|---------------|---------------------------------|----------------------------------------------------------------------|----------------------------------|--|--|
| N                                      | astave | ní formulářů pro Řízenou dokumer      |               | Přidat nové nastavení formuláře |                                                                      |                                  |  |  |
|                                        | «« «   | » Zobrazeno 1 - 7                     |               |                                 |                                                                      |                                  |  |  |
|                                        | Akce   | Formulář                              | Typ formuláře | Podpisová kniha                 | Mód přenosu papírovych příloh do rodičovských procesů                | Automaticky vyhodnotit finální s |  |  |
|                                        | / 💼    | Vznik dokumentace - dokumentový (VDD) | VDD           | Nenastaveno                     | Nenastaveno                                                          | Nenastaveno                      |  |  |
|                                        | / 💼    | Vznik dokumentace - procesní (VDP)    | VDP           | Nenastaveno                     | Nenastaveno                                                          | Nenastaveno                      |  |  |
|                                        | / 💼    | Schválení dokumentace (SD)            | SD            | Ne                              | Nenastaveno                                                          | Nenastaveno                      |  |  |
|                                        | / 💼    | Stížnost (Stiznost)                   | SD            | Ne                              | Nenastaveno                                                          | Nenastaveno                      |  |  |
|                                        | / 💼    | Vyřízení (Vyrizeni)                   | SD            | Ne                              | Nenastaveno                                                          | Nenastaveno                      |  |  |
|                                        | / 💼    | Podpisová kniha (PKD)                 | SD            | Ano                             | Nenastaveno                                                          | Ano                              |  |  |
|                                        | / 💼    | Distribuce dokumentace (DD)           | DD            | Nenastaveno                     | přenášet z následného procesu až do originalního (všechno až nahoru) | Nenastaveno                      |  |  |

#### 3.2.1 Vytvoření či editace nastavení formuláře

Nové nastavení formuláře vytvoříte klepnutím na tlačítko **Přidat nové nastavení formuláře**. Existující nastavení formuláře můžete upravit, pokud klepnete na tlačítko 🖍 ve sloupci **Akce**.

V obou případech se zobrazí dialog s položkami nastavení formuláře. V poli **Formulář** vyberte šablonu formuláře uloženou ve FormFlow. V poli **Typ formuláře** určete, jako který typ procesu řízené dokumentace má být formulář zařazen. Přítomnost ostatních polí nastavení pak závisí na typu formuláře, jejich význam je popsán v předchozí kapitole.

Jakmile vyplníte či upravíte všechny potřebné položky, potvrďte nastavení tlačítkem Uložit.

| Úprava nastavení formuláře                                |                                                                      | ×                    |
|-----------------------------------------------------------|----------------------------------------------------------------------|----------------------|
| Formulář:                                                 | Distribuce dokumentace (DD)                                          |                      |
| Typ formuláře:                                            | DD - Distribuce                                                      | Ŧ                    |
| Mód přenosu papírovych příloh do rodičovských<br>procesů: | přenášet z následného procesu až do originalního (všechno až nahoru) | •                    |
| Podepsat při uzavření:                                    | Ano                                                                  | ¥                    |
|                                                           |                                                                      | <b>Uložit</b> Zavřít |

#### 3.2.2 Konfigurace

V této sekci se nacházejí vybrané položky konfigurace Řízené dokumentace. Ostatní nastavení je umístěno v konfiguračním souboru config rd.php a popisuje je dokument *RD\_Konfigurace*.

- Maximální počet paralelních procesů určuje, kolik nejvýše paralelních procesů má být vytvářeno z gui (filleru), při překročení hodnoty se procesy zakládají službou na pozadí. Výchozí hodnota je 10.
- Šířka odpovědního dialogu, Výška odpovědního dialogu rozměry okna, které uživatele informuje o změnách v procesu (např. ve chvíli, kdy byl proces zahájen, předán jinému uživateli apod.).
- Maximální počet uživatelů v standardním procesu distribuce při překročení hodnoty se uživatelé zařazení do distribuce nezobrazují přímo ve formuláři, ale ve speciálním okně zobrazeném po stisku tlačítka Zobrazit distribuční skupinu. Musí být číslo.
- Adresář pro dočasné soubory především zde budou zámkové soubory (\*.lck). Výchozí hodnota je XMLGW\_LOGDIR. '/rd/lck'
- Adresář pro všechny logy adresář pro všechny logy (musí končit lomítkem). Výchozí hodnota je XMLGW\_LOGDIR. '/rd/'

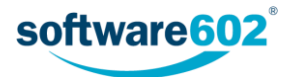

- Log soubor log soubor pro Řízenou dokumentaci. Výchozí hodnota je \$log\_adr.'rd\_log.log'
- Error log error log pro řízenou dokumentaci. Výchozí hodnota je =\$log\_adr. 'rd\_error.log'
- SFLF na stejném SQL serveru jako RD zatrhněte, je-li SFLF na stejném SQL serveru jako RD. Zrychlí se dotaz na délku příloh.
- **Po ukončení procesu odebrat dokumentům sdílení** jakmile je příslušný proces řízené dokumentace ukončen, automaticky se zruší nastavená sdílení dokumentu.

| Maximální počet paralelních procesů:    | 10                                                                                        |
|-----------------------------------------|-------------------------------------------------------------------------------------------|
|                                         | <ul> <li>Při překročení hodnoty se procesy zakládají<br/>službou na pozadí.</li> </ul>    |
| Šířka odpovědního dialogu:              | 500                                                                                       |
| Výška odpovědního dialogu:              | 150                                                                                       |
| Maximální počet uživatelů v standardním | 50                                                                                        |
| procesu distribuce:                     | <ul> <li>Při překročení hodnoty se uživatelé zobrazují ve<br/>speciálním okně.</li> </ul> |
| Adresář pro dočasné soubory:            | C:\wwwroot\devel_mssql_pre/logs/rd/lck                                                    |
| Adresář pro všechny logy:               | C:\wwwroot\devel_mssql_pre/logs/rd/                                                       |
| Log soubor:                             | C:\wwwroot\devel_mssql_pre/logs/rd/rd_log.log                                             |
| Error log:                              | C:\wwwroot\devel_mssql_pre/logs/rd/rd_error.lo                                            |
|                                         | SFLF na stejném SQL serveru jako RD                                                       |
|                                         | Po ukončení procesu odebrat dokumentům<br>sdílení                                         |
|                                         | Uložit                                                                                    |

## 3.3 Editoři globálních skupin

V této sekci můžete nastavit uživatele, kteří budou moci vytvářet a upravovat uživatelské skupiny viditelné pro všechny uživatele.

Sekce **Uživatelé** zobrazuje seznam uživatelů a skupin, kteří mají aktuálně právo nastavovat globální skupiny. Pokud je záznamů více, než se vejde na jednu stránku, můžete mezi nimi listovat pomocí sady tlačítek. Velikost stránky závisí na vašem nastavení FormFlow.

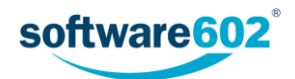

| Editoři globálních skupin 11.0.00 sestavená 17 |                                                | 11.0.00 sestavená 17-05-10 14:14:27 db. schéma: 37 |
|------------------------------------------------|------------------------------------------------|----------------------------------------------------|
| Uživate                                        | lé                                             | Přidat editory                                     |
| <b>««</b> «                                    | » 🖉 Celkový počet záznamů: 2   Zobrazeno 1 - 2 |                                                    |
| Akce                                           | Název                                          |                                                    |
| â                                              | Administrator (_FFSMain\admin)                 |                                                    |
| â                                              | Anežka P. (_FFSMain\anezka)                    |                                                    |

Tlačítko 🗰 ve sloupci Akce slouží k vyřazení uživatele či skupiny ze seznamu a tím odebrání práva nastavovat globální skupiny.

Pro zařazení dalšího uživatele či skupiny do seznamu klikněte na tlačítko Přidat editory.

Zobrazí se okno **Editace uživatelů** se seznamem všech uživatelů a skupin. V horní části okna je umístěno vyhledávací pole, pomocí kterého snadno dohledáte potřebného uživatele či skupinu: stačí vyplnit jméno nebo jeho část a stisknout tlačítko **Hledat**.

| Editace uživatelů              | ×      |
|--------------------------------|--------|
| ane                            | Hledej |
| 🗹 Anežka P. (_FF SMain\anezka) |        |
|                                | Uložit |

Zatržením pole u jména uživatele či názvu skupiny je zařadíte mezi editory globálních skupin, zrušením zatržení jim naopak právo odeberete. Změny potvrďte stiskem tlačítka **Uložit**.

# 3.4 E-mailové šablony

V této části nastavení lze upravit šablony e-mailových zpráv, které jsou odesílány uživatelům při změnách ve formulářích, které se jich týkají. Jedná se o následující události:

- postoupení formuláře jiný uživatel adresátovi předal formulář k vyřízení;
- vrácení formuláře jiný uživatel adresátovi vrátil dříve vyplněný formulář k přepracování či doplnění;
- změny formuláře v paralelním procesu jiný uživatel se vyjádřil k formuláři vytvořenému adresátem;
- upozornění na blížící se konec připomínkovacího procesu;
- upozornění na blížící se konec schvalovacího procesu;
- upozornění na blížící se konec distribučního procesu.

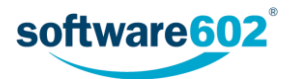

| E-mailové šablony                          |                                                                                                    |  |  |  |
|--------------------------------------------|----------------------------------------------------------------------------------------------------|--|--|--|
| E-mailová šablona pro postoupení formuláře |                                                                                                    |  |  |  |
| Věc e-mailu:                               | Byl vám postoupen formulář                                                                                                    |  |  |  |
| Text e-mailu:                              | Vážený uživateli,<br>dne \$XMLGW_DATE\$ vám byl postoupen formulář \$XMLGW_FORM\$ od \$XMLGW_SENDER\$.<br>Formulář si můžete otevřít zde: \$XMLGW_URL\$ |  |  |  |
|                                            | Uložit                                                                                                    |  |  |  |

V každém z těchto případů lze zvolit **Věc** a **Text e-mailu**, který bude odesílán. V obou položkách lze navíc využívat makra, která budou nahrazena konkrétním údajem z formuláře. Seznam maker, která jsou k dispozici, je uveden zvlášť u každé šablony. Veškeré změny vždy potvrďte tlačítkem **Uložit**.

U e-mailů upozorňujících na blížící se termíny lze navíc nastavit, zda se vůbec mají odesílat a pokud ano, jak dlouho před vypršením termínu.

| E-mailová šablona pro upozor<br>připomínkovacího procesu | nění uživatele, že se blíží termín ukončení |
|----------------------------------------------------------|---------------------------------------------|
|                                                          | Notifikovat uživatele                       |
| Kolik dní před ukončením<br>procesu:                     | 3                                           |

# 3.5 Úlohy

Některé procesy, například rozesílání e-mailů, se spouští v pravidelných intervalech, jejichž frekvenci zde můžete nastavit.

| Úlohy                                                     |   |       |                     |                       |
|-----------------------------------------------------------|---|-------|---------------------|-----------------------|
| Editace úloh                                              |   |       |                     |                       |
| Interval expirace:                                        | 5 | minut | Naposledy spuštěna: | Dosud nebyla spuštěna |
| Interval spouštění notifikačních<br>e-mailů:              | 5 | minut | Naposledy spuštěna: | 17-08-29 17:48:18     |
| Interval vytváření kopie<br>distribuce novým uživatelům:  | 5 | minut | Naposledy spuštěna: | 17-08-29 17:48:18     |
| Interval vytváření procesů při<br>paralelním schvalování: | 5 | minut | Naposledy spuštěna: | Dosud nebyla spuštěna |
| Interval terminace procesu:                               | 5 | minut | Naposledy spuštěna: | Dosud nebyla spuštěna |
|                                                           |   |       |                     | Uložit                |

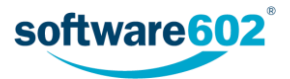

Popis úloh (služeb), které se zde nastavují:

- Interval expirace při vytvoření distribuce je možné zadat konec její platnosti. Služba hledá takové distribuce a v případě, že je platnost překročena, automaticky ji uzavře.
- Interval spouštění notifikačních e-mailů služba rozesílá e-mailová upozornění na formuláře, které uživatel dostal nově k vyřízení, případně na blížící se termíny vyřízení.
- Interval vytváření kopie distribuce novým uživatelům při vytvoření distribuce dokumentace je možné zvolit, aby byla dokumentace distribuována i všem novým uživatelům zařazeným do skupiny později.
   Služba hledá nové uživatele vytvořené ve zvolené skupině a zakládá jim jejich vlastní kopii distribuce.
   Nastavení této funkce popisuje kapitola 2.6.3 Skupiny pro nově založené uživatele.
- Interval vytváření procesů při paralelním schvalování služba, která v případě paralelního schvalování procesním způsobem (tedy kromě nového vzniku) vytváří formuláře uživatelům na pozadí (při překročení počtu konstanty MAX\_PARALEL\_GUI).
- Interval terminace procesu k některým procesům je možné nastavit pravidla pro ukončení (datum, počet schválení atd.). Služba hledá procesy, které splnily nastavená kritéria, a automaticky je ukončuje.

# 3.6 Nastavení pro procesy

Každý proces může mít svá specifická nastavení, například seznam možných voleb pro **Vyjádření**, ze kterých uživatel-schvalovatel vybírá při zpracování dokumentu. Chcete-li zobrazit či upravit nastavení pro některý z procesů, nejdříve vyberte požadovaný proces ze seznamu v sekci **Výběr procesu** a klikněte na tlačítko **Načíst**.

| Výběr procesu |                                  |   |        |
|---------------|----------------------------------|---|--------|
| Výběr procesu |                                  |   |        |
|               | 183 - SD - Schválení dokumentace | T | Načíst |
|               |                                  |   | 0      |

Po načtení se zobrazí tabulka se stávajícím nastavením pro daný proces.

# Vyjádření

Ve chvíli, kdy uživatel schvaluje dokument či se k němu jinak vyjadřuje, vybírá své sdělení z předem připraveného seznamu možných vyjádření. Tento seznam lze nastavit zvlášť pro každý typ dokumentu (procesu) a upravuje se právě zde.

| ýběr pro                               | ocesu                                                                                      |                                                                                  |                       |              |                                   |
|----------------------------------------|--------------------------------------------------------------------------------------------|----------------------------------------------------------------------------------|-----------------------|--------------|-----------------------------------|
| ýběr pro                               | ocesu                                                                                      |                                                                                  |                       |              |                                   |
|                                        |                                                                                            | 183 - SD - Schválení dokumentace                                                 |                       | Y            | Načíst                            |
|                                        |                                                                                            |                                                                                  |                       |              |                                   |
| /yjádřen<br>«« «<br>Akce               | í       »     Celkový počet zá       Text vyjádření                                        | znamů: 3   Zobrazeno 1 - 3<br>Typ vyjádření                                      | Aktivní               | Pi           | fidat vyjádření<br>Dolů           |
| /yjádřen<br>«« «<br>Akce               | <ul> <li>Celkový počet zá</li> <li>Text vyjádření</li> <li>Zdržuji se hlasování</li> </ul> | znamů: 3   Zobrazeno 1 - 3<br><b>Typ vyjádření</b><br>Zdržuji se hlasování       | Aktivní<br>Ano        | Pi<br>Nahoru | fidat vyjádření<br>Dolů<br>↓      |
| /yjádřen<br>«« «<br>Akce<br>/ m<br>/ m | í<br>» Celkový počet zá<br>Text vyjádření<br>Zdržuji se hlasování<br>Souhlasím             | znamů: 3   Zobrazeno 1 - 3<br>Typ vyjádření<br>Zdržuji se hlasování<br>Souhlasím | Aktivní<br>Ano<br>Ano | Pi<br>Nahoru | fidat vyjádření<br>Dolů<br>↓<br>↓ |

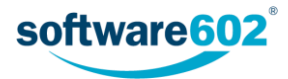

Aktuální seznam textů vyjádření pro daný proces se zobrazuje jako tabulka. Jednotlivé sloupce lze upravovat následujícím způsobem:

- Tlačítkem 
  ve sloupci Akce zobrazíte dialog pro změnu textu a typu vyjádření i volby, zda je tato
  položka aktivní.
- Tlačítkem 💼 ve sloupci Akce vymažete celý řádek tabulky, tedy jednu položku vyjádření.
- Sloupec Text vyjádření zobrazuje položku v takové podobě, jaká se zobrazuje ve formulářích.
- Údaj ve sloupci Aktivní sděluje, zda se tato volba aktuálně zobrazuje ve formulářích.
- Pomocí šipek ve sloupcích Nahoru a Dolů můžete změnit pořadí zobrazování položek ve formulářích.

Nový záznam do tabulky přidáte tlačítkem Přidat vyjádření. Zobrazí se okno pro vyplnění potřebných údajů.

| Přidat vyjádření |                      | ×      |
|------------------|----------------------|--------|
| Text vyjádření:  | Nevím                |        |
| Typ vyjádření:   | Zdržuji se hlasování | ¥      |
| Aktivní:         | Ano                  |        |
|                  | ○ Ne                 |        |
|                  | Přidat               | Zavřít |

V poli **Text vyjádření** vyplňte text v té podobě, jaká se má zobrazovat ve formulářích. V poli **Typ vyjádření** určete, jak má formulář toto vyjádření chápat s ohledem na další průběh procesu. V položce **Aktivní** nastavte, zda se má nově vytvořená volba okamžitě začít zobrazovat ve formulářích.

Přidání nové položky potvrďte tlačítkem Přidat.

## 3.7 Vlastní a Globální skupiny

Sekce Vlastní skupiny a Globální skupiny slouží k nastavení skupin pro oběh dokumentů. V obou sekcích lze vytvářet uživatelské skupiny pro snadnější rozesílání dokumentů v připomínkovacím, schvalovacím či distribučním procesu. Místo zařazování jednotlivých uživatelů pak lze snadno použít předpřipravený seznam a celou cílovou skupinu přidat najednou.

Vlastní skupiny si může každý uživatel vytvářet podle libosti, pouze on je vidí a může používat. Kromě toho někteří uživatelé (takzvaní **Editoři globálních skupin**) mohou sestavovat globální skupiny, dostupné všem uživatelům. Správa obou kategorií probíhá stejným způsobem.

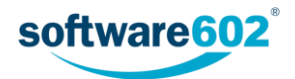

#### 3.7.1 Prohlížení skupin

Ať už zvolíte Vlastní skupiny nebo Globální skupiny, v levé části stránky se zobrazí seznam existujících skupin v této kategorii.

| Seznam sk | upin       |  |  |
|-----------|------------|--|--|
| • Míš     | éfové      |  |  |
| • Cel     | é oddělení |  |  |

Kliknutím na název skupiny si můžete zobrazit její detail. V pravé části stránky se zobrazí seznam subjektů, kterým je skupina přiřazena (pokud spravujete více než jeden subjekt), procesy, ve kterých lze skupinu použít, a seznam uživatelů zařazených do skupiny. Přítomnost dalších ovládacích prvků záleží na tom, zda máte právo skupinu upravovat.

| Vlastní skupiny                                 |                                                |                   |                       |               |           |
|-------------------------------------------------|------------------------------------------------|-------------------|-----------------------|---------------|-----------|
| Vytvořit skupinu Upravit skupinu Smazat skupinu | Editace vlastních skupin                       |                   |                       |               |           |
| Seznam skupin                                   | Subjekty Přidat subjekty                       | Procesy           |                       | Přida         | t procesy |
| • Mí šéfové                                     | <b>« »</b>                                     | »» »»             | 2                     |               |           |
| Celé oddělení                                   | 😅 Celkový počet záznamů: 2   Zobrazeno 1 - 2   | 😂 Celkový         | počet záznamů: 3   Zo | brazeno 1 - 3 |           |
|                                                 | Akce Název subjektu                            | Akce              | Název procesu         |               |           |
|                                                 | 📋 Hasim spol. s r.o.                           | â                 | Distribuce dokumen    | tace          |           |
|                                                 | Software602 a.s.                               | â                 | Schválení dokument    | tace          |           |
|                                                 |                                                | â                 | Vyřízení              |               |           |
|                                                 | < « »                                          | «« «              | »                     | hrazeno 1 - 3 |           |
|                                                 | Uživatelé                                      | <i>C</i> controly | poortal.inini. 0   20 | Přidat        | uživatele |
|                                                 | < « » Celkový počet záznamů: 2   Zobrazeno 1 - | 2                 |                       |               |           |
|                                                 | Akce Název uživatele                           | Popis role        | Povinný               | Nahoru        | Dolů      |
|                                                 | 🖌 💼 Jan Ředitel (_FFSMain\reditel)             |                   | Ano                   |               | +         |
|                                                 | 🖌 💼 Tamara Učetní (_FFSMain\u)                 |                   | Ano                   | 1             |           |

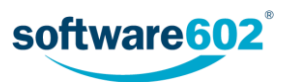

#### 3.7.2 Vytvoření nové skupiny

V sekci Vlastní skupiny (a jste-li editor globálních skupin, pak i v sekci Globálních skupiny) se nad seznamem skupin zobrazuje tlačítko Vytvořit skupinu. Kliknutím na něj zobrazíte okno pro zadání názvu nové skupiny.

| Vytvoření skupiny |           | ×                  |
|-------------------|-----------|--------------------|
| Název: *          | Mí šéfové |                    |
|                   |           | Uložit data Zavřít |

Kliknutím na tlačítko Uložit skupinu vytvoříte.

#### 3.7.3 Přiřazení subjektů skupině

Pokud spravujete řízenou dokumentaci pro více subjektů, budou se při zpracování formuláře nabízet pouze ty skupiny uživatelů, které mají přiřazený stejný subjekt jako daný formulář. Skupina může mít přiřazeno i více subjektů současně.

Subjekt skupině přiřadíte tlačítkem **Přidat subjekty**. Poté se zobrazí okno se seznamem existujících subjektů. Zaškrtnutím zvolte, pro které subjekty se má skupina nabízet v seznamech. Změny potvrďte tlačítkem **Uložit** data.

| Editace subjektů     |          |                    |             | ×      |
|----------------------|----------|--------------------|-------------|--------|
| ✓ Hasim spol. s r.o. | 🗌 Podnik | ✓ Software602 a.s. |             |        |
|                      |          |                    | Uložit data | Zavřít |

Subjekt, který je již zařazen v seznamu subjektů, z něj lze dodatečně vyřadit tlačítkem 📠.

| Akce     | Název subjektu     |
|----------|--------------------|
| <u>n</u> | Hasim spol. s r.o. |
| Smaz     | at subjekt         |

#### 3.7.4 Přiřazení procesů skupině

Pro každou skupinu lze nastavit, u kterých procesů bude nabízena ve formulářích. To nastavíte v sekci **Procesy** a správa probíhá podobně jako správa přiřazených subjektů.

Přiřadit další procesy můžete stiskem tlačítka **Přidat procesy**. Poté se zobrazí okno se seznamem existujících subjektů. Zaškrtnutím zvolte, pro které subjekty se má skupina nabízet v seznamech. Změny potvrď te tlačítkem **Uložit data**.

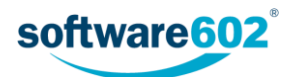

| Editace procesů                                                                                 | ×                  |
|-------------------------------------------------------------------------------------------------|--------------------|
| 🗌 182 - VDD - Vznik dokumentace - dokumentový                                                   |                    |
| <ul> <li>183 - SD - Schválení dokumentace</li> <li>184 - DD - Distribuce dokumentace</li> </ul> |                    |
| □ 370 - Stiznost - Stížnost<br>▼ 371 - Vyrizeni - Vyřízení                                      |                    |
| 380 - VDP - Vznik dokumentace - procesní                                                        |                    |
| ☐ 393 - PKD - Podpisová kniha                                                                   |                    |
|                                                                                                 | Uložit data Zavřít |

Proces, který je již zařazen v seznamu procesů, z něj lze dodatečně vyřadit tlačítkem 💼.

| Akce     | Název procesu          |
|----------|------------------------|
| <u>۾</u> | Distribuce dokumentace |
| Smaz     | at proces<br>Vyrizeni  |

#### 3.7.5 Přidání uživatele do skupiny, odebrání uživatele ze skupiny

Seznam uživatelů ve skupině se zobrazuje jako tabulka s několika sloupci.

#### Uživatelé

Přidat uživatele

«« »

😂 Celkový počet záznamů: 3 | Zobrazeno 1 - 3

| Akce  | Název uživatele                          | Popis role           | Povinný | Nahoru   | Dolů |
|-------|------------------------------------------|----------------------|---------|----------|------|
| / 💼   | Jan Ředitel (_FFSMain\reditel)           | Finální schvalovatel | Ano     |          | +    |
| / 💼   | Tamara Učetní (_FFSMain\u)               |                      | Ne      | <b>†</b> | +    |
| / 💼 🙎 | Administrators (_FFSMain\Administrators) |                      | Ne      | <b>†</b> |      |

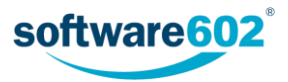

Jednotlivé sloupce lze upravovat následujícím způsobem:

• Tlačítkem 🖊 ve sloupci Akce zobrazíte dialog pro změnu údajů uživatele.

| Úprava uživatele - Jan Ředitel |                      |                    |
|--------------------------------|----------------------|--------------------|
| Role:                          | Finální schvalovatel |                    |
| Povinný:                       | Ano                  | ~                  |
|                                |                      | Uložit data Zavřít |

- Tlačítkem 🛅 ve sloupci Akce vymažete daného uživatele z tabulky, tedy i ze skupiny.
- V sloupci Název uživatele se zobrazuje jméno uživatele či název skupiny tak, jak je uváděno ve FormFlow.
- Sloupec Popis role může uvádět, jakou roli má mít daný uživatel v procesu. Tento údaj je nepovinný.
- Ve sloupci Povinný se zobrazuje informace, zda je účast uživatele v procesu vyžadována či ne.
- V případě, že je do seznamu zařazena skupina, sloupec Členové obsahuje tlačítko, kterým si můžete zobrazit seznam členů skupiny.
- Tlačítka ve sloupcích Nahoru a Dolů umožňují změnit pořadí členů skupiny.

Dalšího uživatele či skupinu můžete přidat do seznamu tlačítkem **Přidat uživatele**. Tím se zobrazí dialogové okno se seznamem všech uživatelů a skupin v systému. (Poznámka: vkládat lze uživatelské skupiny z FormFlow, které nastavují administrátoři. Vložit do skupiny schvalovatelů jinou skupinu schvalovatelů není možné.)

V horní části okna je umístěno vyhledávací pole, pomocí kterého snadno dohledáte potřebného uživatele či skupinu: stačí vyplnit jméno nebo jeho část a stisknout tlačítko **Hledat**.

| Přidání uživatelů             |           |                   |              |        | ×      |
|-------------------------------|-----------|-------------------|--------------|--------|--------|
| ane                           |           |                   |              | Hledej |        |
| ☑ Anežka P. (_FFSMain\anezka) | Role<br>: | Jazykový korektor | Povinný<br>: | Ano    | · •    |
|                               |           |                   |              | Uložit | Zavřít |

Zatržením pole u jména uživatele jej zařadíte do skupiny. V poli **Role** můžete vyplnit popis role, jakou má uživatel v procesu zaujmout. V poli **Povinný** určete, zda má být účast uživatele v daném procesu vyžadována povinně.

Změny potvrďte stiskem tlačítka Uložit.

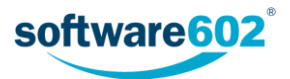

#### 3.7.6 Přejmenování skupiny

Pro přejmenování aktuálně zobrazené skupiny použijte tlačítko **Upravit skupinu** v levé části stránky. Tím se zobrazí editační okno, v něm upravte pole **Název** a změnu potvrďte tlačítkem **Uložit**.

| Úprava skupiny | ×                  |  |
|----------------|--------------------|--|
| Název: *       | Moje oddělení      |  |
|                | Uložit data Zavřít |  |

#### 3.7.7 Smazání skupiny

Pro smazání aktuálně zobrazené skupiny stiskněte tlačítko Smazat skupinu.

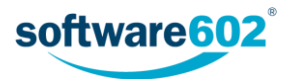